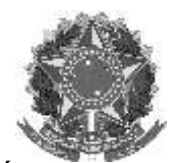

#### MINISTÉRIO DA EDUCAÇÃO instituto federal farroupilha pró-reitoria de ensino

Rua Alameda Santiago do Chile, 195 – Bairro Nossa Sr.ª das Dores – CEP 97050-685 – Santa Maria/RS Fone/Fax: (55) 3218 9830 / E-mail: proen@iffarroupilha.edu.br

## **ORIENTAÇÕES SIGAA PARA O ENSINO REMOTO NO IFFar**

#### Sumário

| 1.        | Conhecendo alguns termos e definições do Sigaa                                                          | 6    |
|-----------|----------------------------------------------------------------------------------------------------|------|
| 1         | .1 Componente Curricular                                                                                | 6    |
| 1         | .2. Estrutura Curricular                                                                                | 6    |
| 1         | .3 Matriz Curricular                                                                                    | 6    |
| 1         | .4.Turma                                                                                                | 7    |
| 1         | .5 Solicitação de matrícula                                                                             | 7    |
| 1         | .6 Choque de Horário                                                                                    | 7    |
| 1         | .7 Reserva de vaga                                                                                      | 7    |
| 1         | .8 Alunos Ativos                                                                                        | 8    |
| 1         | .9 Códigos de horários no Sigaa                                                                         | 8    |
| 1         | .10 Cancelamento de matrícula                                                                           | 9    |
| 1         | .11 Trancamento de matrícula                                                                            | 9    |
| 1         | .12 Cancelamento de matrícula em componente curricular                                                  | 9    |
| 1         | .13 Atividade acadêmica                                                                                 | 10   |
| 1         | .14 Matrícula e consolidação de atividade acadêmica                                                     | 11   |
| 2.        | Cancelamento de aulas e gerenciamento de tópicos                                                        | 11   |
| 3.        | Esclarecimentos Sigaa sobre vínculos e permissões                                                       | 13   |
| 4.        | Notificações de coordenadores para estudantes e docentes                                                | 15   |
| 4         | l.1 Técnico Integrado                                                                                   | 15   |
| 4         | l.2 Técnico Subsequente                                                                                 | 16   |
| 4         | l.3 Graduação                                                                                           | 17   |
| 5.<br>Téo | Passo a passo para consolidação das turmas pós-Conselho de Classe Final nos Cursos<br>cnicos Integrados | 18   |
| 6.        | Permissões ao Coordenador de Curso – Acompanhamento da Turma Virtual – disciplinas                      | 5.32 |
| 7.        | Registrar aulas Extras                                                                                  | 33   |
| 8.        | Retificação de Notas e faltas                                                                           | 35   |

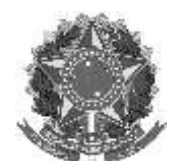

Rua Alameda Santiago do Chile, 195 – Bairro Nossa Sr.<sup>a</sup> das Dores – CEP 97050-685 – Santa Maria/RS Fone/Fax: (55) 3218 9830 / E-mail: <u>proen@iffarroupilha.edu.br</u>

### 1. Conhecendo alguns termos e definições do Sigaa

Alguns termos/definições utilizadas pelo SIGAA vem em decorrência do ambiente/cenário onde foi desenvolvido, a UFRN. Então, para facilitar o entendimento, inclusive dos fluxos, se faz necessário definirmos esses termos para sabermos exatamente do que se trata e melhorarmos nosso uso do sistema.

### **1.1 Componente Curricular**

No SIGAA, toda disciplina/matéria é chamada de Componente Curricular, e pode ser de diferentes tipos:

- Unidade Curricular (Disciplina): é o conjunto sistematizado de conhecimentos, ministrados por um ou mais docentes, sob a forma de aulas. Apresenta uma carga horária semanal e semestral pré determinada, durante um período letivo. É ofertada aos alunos através de uma TURMA.
- Atividades: são componentes diferenciados, para os quais não existe local ou horário específico para ocorrer, porém também é apresentada aos alunos na forma de TURMA. Ela pode ou não ter orientadores ou supervisores. Não utilizam aulas como instrumento principal de ensino-aprendizagem. A carga horária é detalhada em carga horária discente, que é o número de horas que são adicionadas ao processo de integralização curricular do estudante após o cumprimento da atividade, e docente, que representa o total de horas de trabalho do professor.

### 1.2. Estrutura Curricular

Refere-se à composição ordenada dos componentes curriculares em semestres, que definem a formação pretendida pelo projeto pedagógico do curso. Equivale a "Grade Curricular". Diz-se ordenada, pois a estrutura curricular orienta o semestre ideal para cursar-se um componente curricular, assim como a relação de dependências entre os componentes.

Em função de necessidade de mercado ou legislação, a estrutura curricular pode ser alterada, através de revisões. Com isso, um curso pode ter várias estruturas curriculares, podendo estarem ativas (caso tenha alunos ativos) ou inativas (se todos os alunos ingressantes nesta estrutura curricular estiverem inativos também).

Alguns cursos podem possuir mais de uma estrutura curricular ativa ao mesmo tempo. A identificação de cada uma é o ano e o período de implantação da estrutura. Assim, os alunos ingressantes são sempre alocados na estrutura de maior numeração, ou mais recente.

### 1.3 Matriz Curricular

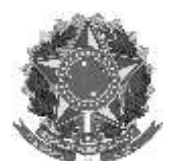

Rua Alameda Santiago do Chile, 195 – Bairro Nossa Sr.<sup>a</sup> das Dores – CEP 97050-685 – Santa Maria/RS Fone/Fax: (55) 3218 9830 / E-mail: <u>proen@iffarroupilha.edu.br</u>

Está diretamente ligado às Habilitações/Áreas de Concentração, Turno e Campus, identificando unicamente o curso. Uma matriz curricular pode ter várias estruturas curriculares associadas, ativas e/ou inativas.

### 1.4.Turma

São instâncias de componentes curriculares, ofertadas em um determinado semestre letivo, com número de vagas e horário pré definido. Em um mesmo semestre podem ocorrer várias turmas de um único componente curricular, e um aluno só pode matricular-se em uma dessas turmas.

Quando um aluno solicita matrícula e é consolidada essa matrícula, ele vinculase a uma turma e não a um componente curricular (a relação é sempre ALUNO-TURMA). Quando finda o semestre letivo e a turma é consolidada, é construído o vínculo ALUNO-COMPONENTE\_CURRICULAR, que passa a constar no histórico do aluno.

Uma turma pode ter um ou mais docentes, e a carga horária pode ser distribuída ou não entre os docentes.

### 1.5 Solicitação de matrícula

No calendário acadêmico existe um espaço reservado para que os alunos possam realizar matrículas. Apesar do nome, neste momento o que o aluno executa é a solicitação de matrícula. Solicitação de matrícula não significa matrícula efetiva!!!

Uma solicitação é um pedido formal do aluno para a instituição de que ele possui intenções de cursar uma determinada turma de uma determinada disciplina. Esta solicitação, após o devido processamento, pode efetivar-se, tornando-se uma matrícula, ou pode ser negada, indeferida. Os motivos do indeferimento são diversos, sendo os mais comuns: superlotação de turmas, turmas com reservas de vagas para um curso diferente do seu e choque de horário.

### 1.6 Choque de Horário

Ocorre quando uma tentativa de matrícula ou matrícula efetiva leva a uma situação onde ocorra sobreposição de horários, ocorre o chamado choque de horário. O SIGAA trabalha em prol de que não ocorram choques, avisando os usuários e em alguns casos impedindo ações dos usuários. As principais causas de choque de horário são matrículas compulsórias e mudanças de horário de uma turma após o período de matrícula.

### 1.7 Reserva de vaga

Quando um coordenador solicita uma turma ele pode determinar o número de vagas que necessita para que todos os alunos de seu curso possam solicitar matrículas. Esta reserva é uma garantia de que se os seus alunos solicitarem

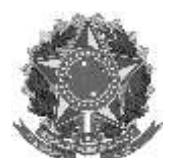

MINISTÉRIO DA EDUCAÇÃO instituto federal farroupilha pró-reitoria de ensino

Rua Alameda Santiago do Chile, 195 – Bairro Nossa Sr.<sup>a</sup> das Dores – CEP 97050-685 – Santa Maria/RS Fone/Fax: (55) 3218 9830 / E-mail: <u>proen@iffarroupilha.edu.br</u>

matrícula no período apropriado, todas as solicitações serão acatadas (até o número máximo de vagas solicitadas). Se os alunos não solicitarem as matrículas no espaço de tempo adequado, a reserva expira e alunos de outros cursos podem ser matriculados.

A reserva de vaga também é importante para que a turma seja efetivamente vinculada ao curso, e ao seu coordenador de curso (que poderá acessar os dados das turmas através do Portal do Coordenador).

Mesmo com a reserva vigente, alunos de outros cursos poderão solicitar matrículas nas turmas, mas os mesmos são avisados de que pode haver o indeferimento em virtude da reserva.

Em outras palavras:

- Se o número de vagas reservadas for MAIOR que o número de solicitações de matrículas para um dado curso, todos os alunos do curso terão suas matrículas deferidas, e alunos de outros cursos poderão ocupar as vagas remanescentes;
- Se o número de vagas reservadas for MENOR que o número de solicitações de matrículas para um dado curso, uma parte dos alunos do curso terão suas matrículas deferidas, e os demais serão indeferidos, apesar da reserva;

### 1.8 Alunos Ativos

São discentes que estão aptos a matricularem-se em turma, ou que já cumpriram todos os componentes curriculares, mas ainda não passaram pelo processo de colação de grau. Alunos que trancaram semestres continuam sendo alunos ativos, pois estão aptos a solicitar matrícula no período adequado. Alunos que abandonaram o curso, transferiram-se para outras instituições, formaram-se ou evadiram-se por qualquer outro motivo, serão considerados inativos.

Via de regra, somente alunos ativos constam em relatórios do SIGAA.

### 1.9 Códigos de horários no Sigaa

No SIGAA existem duas formas de informar os horários, a depender da funcionalidade em execução.

Uma delas é a exibição uma tabela onde é possível marcar caixas de verificação (check boxes) indicando dias da semana e horários, conforme a figura abaixo, e que é a usada pelo IFFar:

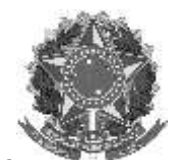

Rua Alameda Santiago do Chile, 195 – Bairro Nossa Sr.<sup>a</sup> das Dores – CEP 97050-685 – Santa Maria/RS Fone/Fax: (55) 3218 9830 / E-mail: <u>proen@iffarroupilha.edu.br</u>

|                  |                       | 1   | TORÁRID I | A TURMA |             |            |         |      |
|------------------|-----------------------|-----|-----------|---------|-------------|------------|---------|------|
| RADE DE HORÂRIOS |                       |     |           |         |             |            |         |      |
|                  | Expressão do Horário: |     |           | At      | ualizar Gra | de de Hori | áries 🕐 |      |
|                  | Horiesos              | Dow | Seq       | Ten     | Que         | Qut        | Sei     | SÁR  |
|                  | 08:00 - 08:55         |     | 63        | 03      | 10          | 10         | 60      | 63   |
|                  | 08:55 - 09:50         |     | 63        |         | 10          | -          | -       | 8    |
|                  | 10:10 - 11:05         |     | 10        | =       | 10          | =          | -       |      |
|                  | 11:05 - 12:00         |     | ų.        | 10      | -0          | -          | 8       | 10   |
|                  | 13:30 - 14:25         |     | -         | 8       | 12          | 12         |         |      |
|                  | 14:00 - 14:55         |     | 10        | 10      | 10          | 63         | 61      | - 67 |
|                  | 14:25 - 15:20         |     | 10        | 83      | 10          | 13         | 10      | - 13 |
|                  | 14:55 - 15:50         |     | 33        | 83      | 63          | 13         | 53      | - 12 |
|                  | 15:40 - 16:35         |     | 80        | 127     | 53          | 15         | 12      | 10   |
|                  | 16:05 - 17:00         |     | 10        | 127     | 63          | 13         | 10      | 12   |
|                  | 16:35 - 17:30         |     | 8         | 8       | 63          | 8          | 0       | 8    |
|                  | 18:30 - 19:25         |     | 8         | - 81    |             |            |         | 10   |
|                  | 19:00 - 19:45         |     | 13        | - 63    | 100         | 8          |         | 8    |
|                  | 19:25 - 20:20         |     | 121       | 10      | 10          | 63         | 83      | 18   |
|                  | 19:45 - 20:30         |     | 8         | 181     | - 63        | .8         | 8       | 18   |
|                  | 20:40 - 21:25         |     | 10        | .8      | <b>1</b>    | 10         | 0       | 8    |
|                  | 20:40 - 21:35         |     | 田         | 10      | 10          | -          | 8       | 10   |
|                  | 21:25 - 22:10         |     | -         | 10      | 101         | 10         | 8       | 10   |
|                  | 21:35 - 22:30         |     | 63        | 10      | 12          | 10         | 8       | 10   |

Vejamos alguns exemplos:

- 46M12 Dois primeiros horários da manhã, nas quartas e sextas-feiras;
- 35N34 Dois últimos horários da noite, nas terças e quintas;
- 2T123 Três primeiros horários da tarde da segunda-feira;
- 2T12 4M12 Dois primeiros horários da tarde da segunda e dois primeiros da manhã da quarta-feira;
- 5T1245 Dois primeiros e dois últimos horários da quinta à tarde;
- 7T23 Segundo e terceiro horário da tarde do sábado;

### 1.10 Cancelamento de matrícula

É a desvinculação do aluno regular do curso, com a perda de vínculo com o curso.

### 1.11 Trancamento de matrícula

É a interrupção das atividades acadêmicas do estudante durante um período letivo regular, garantindo a manutenção do vínculo ao curso.

### 1.12 Cancelamento de matrícula em componente curricular

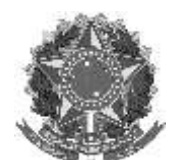

MINISTÉRIO DA EDUCAÇÃO INSTITUTO FEDERAL FARROUPILHA PRÓ-REITORIA DE ENSINO Rua Alameda Santiago do Chile, 195 – Bairro Nossa Sr.<sup>a</sup> das Dores – CEP 97050-685 – Santa Maria/RS Fone/Fax: (55) 3218 9830 / E-mail: <u>proen@iffarroupilha.edu.br</u>

Significa a desvinculação voluntária do aluno da turma referente ao componente curricular em que se encontra matriculado, realizada geralmente nos ajustes.

### 1.13 Atividade acadêmica

São aquelas que, em articulação com os demais componentes curriculares, integram a formação do estudante, conforme previsto no projeto pedagógico do curso. Diferem das Disciplinas por não serem utilizadas aulas como instrumento principal de ensino-aprendizagem. Podem ser:

 Atividade Autônoma: são as atividades acadêmicas que o estudante desempenha a partir de seu interesse individual e que o projeto pedagógico ou o colegiado do curso avaliem que contribuem para a formação e que podem ser incluídas no processo de integralização curricular. As atividades autônomas não possuem carga horária docente associada e não permitem a previsão de aulas nem a formação de turmas na sua execução;

• Atividade de Orientação Individual: são as atividades acadêmicas que o estudante desempenha individualmente sob a orientação de um professor e que, no entendimento do projeto pedagógico do curso, são obrigatórias ou contribuem para sua formação e devem ser registradas no histórico escolar;

- são caracterizadas como atividades de orientação individual o estágio supervisionado orientado de forma individual e o trabalho de conclusão de curso;
- têm cargas horárias discente e docente definidas, sendo a primeira superior à segunda;
- não podem ser previstas aulas nem formadas turmas nas atividades de orientação individual;
- o trabalho de conclusão de curso é necessariamente caracterizado como atividade de orientação individual.

• Atividade Coletiva: são aquelas previstas no projeto pedagógico do curso em que um grupo de estudantes cumpre as atividades previstas para aquele componente curricular sob a condução de um ou mais professores;

- são caracterizadas como atividades coletivas o estágio supervisionado orientado de forma coletiva e as atividades integradoras envolvendo grupos de estudantes;
- O estágio caracterizado como atividade coletiva é registrado no sistema oficial de registro e controle acadêmico como uma turma do componente curricular correspondente;
  - o professor da turma desempenha a função de orientador de estágio;
  - a descrição do componente curricular e o plano de curso da turma cumprem o papel de plano de atividades do estagiário;
  - os relatórios de estágio servem como base para avaliação do aprendizado na turma.
- são formadas turmas para cumprimento das atividades coletivas;

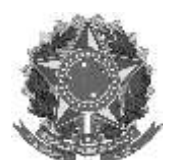

Rua Alameda Santiago do Chile, 195 – Bairro Nossa Sr.<sup>a</sup> das Dores – CEP 97050-685 – Santa Maria/RS Fone/Fax: (55) 3218 9830 / E-mail: <u>proen@iffarroupilha.edu.br</u>

- a carga horária total do componente, que corresponde à carga horária discente, é explicitamente dividida entre o número de horas que são ministradas sob a forma de aulas, que pode ser igual a zero, e as horas que não são ministradas sob a forma de aulas;
- a carga horária docente será igual à carga horária discente na parte que é ministrada sob a forma de aulas e inferior à discente no restante das horas.

### 1.14 Matrícula e consolidação de atividade acadêmica

A matrícula em atividade autônoma ou em atividade de orientação individual é de competência da coordenação do curso e feita de forma individual para cada estudante.

 A matrícula em atividade acadêmica que não forma turmas não obedece necessariamente ao prazo de matrícula previsto para as turmas no Calendário Acadêmico, podendo ser realizada ao longo do período letivo regular, desde que não exceda seu término ou anteceda o término do período letivo regular anterior.

A consolidação da atividade autônoma ou atividade de orientação individual é feita pela coordenação do curso ou CRA.

 A consolidação de atividade autônoma ou de atividade de orientação individual deve ser feita durante o período letivo ao qual ela está associada, não pode ultrapassá-lo.

### 2. Cancelamento de aulas e gerenciamento de tópicos

Para fazer qualquer operação de cancelamento, deve-se verificar em <u>Gerenciar todos</u> se não existem tópicos associados.

Caso haja tópicos associados é necessário desassociá-los, caso contrário o sistema não irá realizar a ação de cancelamento.

| Home Turning Virtual       |                                                                                                    | <u> </u>                                                                                                    |
|----------------------------|----------------------------------------------------------------------------------------------------|----------------------------------------------------------------------------------------------------|
| Tarrea                     | CONTEÚDO PROCRAMADO                                                                                                    | Anderswitz des Aules                                                                                                    |
| Alunce                     |                                                                                                    | Autos (Meratrates/Total), 11.                                                                                                    |
| Disto Detritopo            | GREAT TOPICO DE ALLAS GLEBALLAR TODOS CHIMOL. GREATCO DE ALLAS                                                                                                    | Contraction of                                                                                                    |
| Contaúdo Programado        | and the second second sec | % to Cargo Hosbia Miniat                                                                                                    |
| Distro de Classe           | States - Seiher biges - Seconder löpes - Seconder löpes - Alberar                                                                                                    | and the second second s |
| Interimen Plants de Curati | Descrição Início Pire                                                                                                    | -Molicare -                                                                                                    |
| Linte de Deine ten         | EROLADIO ENGLASSI C                                                                                                    | A                                                                                                    |
| Calle de Prezença          |                                                                                                    |                                                                                                    |
| Plage de frequência        |                                                                                                    |                                                                                                    |
| Materiaia                  |                                                                                                    |                                                                                                    |
| Attributes                 | 18/06/2020 19/07/2020 0                                                                                                    |                                                                                                    |
| Coefgurações               | 26/03/2020 26/03/2020 4 2                                                                                                    | 1 1                                                                                                    |
| Estatistics                | 10-104-1000 00-10-10 00                                                                                                    |                                                                                                    |
| Abath                      | 88/04/2020 08/04/2020 🔍 🖷 🥔 👿                                                                                                    |                                                                                                    |
| 11101                      | 16/04/020 15/04/02 🔍 🖝 🥩 🗑                                                                                                    | 4                                                                                                    |
|                            | 13/04/2020 23/04/2020 🔍 🔹 🥩 👹                                                                                                    |                                                                                                    |
|                            | enerativo oterativo oterativo                                                                                                    |                                                                                                    |
|                            | tanulauna 😺 🔹 🖉                                                                                                    |                                                                                                    |

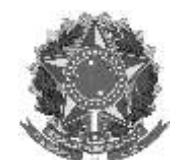

Rua Alameda Santiago do Chile, 195 – Bairro Nossa Sr.<sup>a</sup> das Dores – CEP 97050-685 – Santa Maria/RS Fone/Fax: (55) 3218 9830 / E-mail: <u>proen@iffarroupilha.edu.br</u>

| Henu Turma Virbeat      | 20/08/2020 20/08/2020 |                                       |
|-------------------------|-----------------------|---------------------------------------|
| Turma                   | 27/08/2020 27/08/2020 |                                       |
| Alunos                  | 01/09/2020 01/09/2020 | - Σ                                   |
| ) Balario Eletrônico    | 63/09/2020 03/0W2020  |                                       |
| Contelido Programado    | 10/08/2020 10/08/2020 |                                       |
| Otério de Classe        | 15/09/2020 15/09/2020 | K Construction (K)                    |
| Imprimir Plano de Curso | 17/09/2020 17/09/2020 |                                       |
| Liste de Presenza       | 22/09/2028 22/09/2028 |                                       |
| and an example          | 24/09/2020 24/09/2020 |                                       |
| Neps de Prequêncie      | 01/10/2020 01/10/2020 |                                       |
| Natoriais               | 08/10/2020 08/10/2020 | 6                                     |
| Attrictades             | 15/10/2020 15/10/2020 | Aula Telrica - Aula Extra (Adicional) |

### ▶ Após essa verificação acessar o tópico de aula para fazer o cancelamento:

| Marrie Tarres Virtual |                           | and the second way                                    | A subjects a table of dense Weren have used as a subject to the first Address Weren address in the balance                                                                                                    |
|-----------------------|---------------------------|-------------------------------------------------------|----------------------------------------------------------------------------------------------------|
| Manoral               | () /pub                   | fic/questionario/respo                                | r apozoo a tooso os aunos acacas vicese para responter o segunte una inqui / sepesies narroupina causar) anno<br>ponder/Sicblac0lac30b                                                                                                    |
| Térecos de auto       |                           |                                                       | Day fachar Human                                                                                                    |
| Mano de Ensiro        | EDETAR TO                 | PICO                                                  |                                                                                                    |
| Conteúdo Programado   | É possivel                | definir um Tópico de Aul                              | de carro vielvel ou pilo. Caus de seja defesida como vielvel, sepi vista pelos decentes correlmente, ponim casa o mesma                                                                                                    |
| Reticipantes          | seja definic<br>abano dos | to como não visível ele-<br>tópicos visíves. A visíbl | I não irá aparecer para os discentes. Os tópicos não velveis vão aparecer para vocé normalmente, em uma lista segarada,<br>Jádade de um tópico pode ser miodificada sempre que desejar, para isso basta dicar em "Editar Tópico de Aula". |
| Visualizar Programa   |                           |                                                       |                                                                                                    |
| Plinana               |                           | Data Incial +                                         | <ul> <li>Seg. 11 de Feverero de 101 7 m</li> </ul>                                                                                                    |
| chot de Turma         |                           | Data Final: #                                         | Sing, 13 die Fevernins die 3017                                                                                                    |
| Chats Agendados       |                           | Descripto: •                                          | Planejamanto do ano letano.                                                                                                    |
| Notitates             |                           | Cor de fundo:                                         | Binning Car                                                                                                    |
| Twitter               |                           | Const. and constants (                                |                                                                                                    |
| Registrer Aola Extre  |                           |                                                       | 大学学家語言を発展している。                                                                                                    |
| Vibualizar como Aluno |                           |                                                       | Fonte → Tananho da F+   → 💿   <u>A</u> + 💇 + →   #, #' Ω                                                                                                    |
|                       |                           |                                                       |                                                                                                    |
|                       | Tópico Pai:               | NENHUM                                                |                                                                                                    |
|                       | Criar em: 🖈               | <b>V</b> (                                            |                                                                                                    |
|                       | Visível: *                | Sim 💂                                                 |                                                                                                    |
|                       | Cancelar Aula:            | (Os discente                                          | :es serão notificados por e-mail) <b>?</b>                                                                                                    |
|                       | Docente(s): *             | (C                                                    |                                                                                                    |
|                       |                           |                                                       | Cadastrar << Voltar Cancelar                                                                                                    |

\* Campos de Preenchimento Obrigatório

No cadastro da aula extra, atentar:

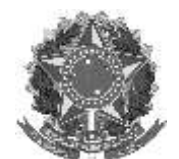

Rua Alameda Santiago do Chile, 195 – Bairro Nossa Sr.<sup>a</sup> das Dores – CEP 97050-685 – Santa Maria/RS Fone/Fax: (55) 3218 9830 / E-mail: <u>proen@iffarroupilha.edu.br</u>

| Hens Turma Virtual  | AULAS EXTRA         |           |            |                       |          |
|---------------------|---------------------|-----------|------------|-----------------------|----------|
| Tarma               | 1.1.1.1.1.00-0.0000 |           |            | 6                     |          |
| Principal           |                     |           |            | CADASTRAN AULA EXTRA  |          |
| Tópicce de Aula     |                     |           |            |                       |          |
| Flans de Ensiro     |                     |           |            | 💝: Alterer 🐨: Semover |          |
| Conteúdo Programado | Data                | Tipo      | Descrição  |                       |          |
| Participation       | 01/09/2020          | Reponção  |            |                       |          |
| Participantes       | 08/09/2020          | Reposição | <i>E</i> . |                       | 100 Sid. |
| Visualizar Programe | 15/09/2020          | Reposição | C .        |                       | Alterar  |
| Fóruns.             | 22/09/2020          | Reposição | τ          |                       | 👳 🖬      |
| Chat de Turme       | 15/10/2020          | Adicional | 4          |                       | 😺 🖬      |
| Chets Agendados     | 16/10/2020          | Adicional | 30         |                       | 🧼 🗃      |
|                     | 22/10/2020          | Reposição | 1          |                       | 🧼 🗃      |
| NEUCORS             | 23/10/2020          | Reposição | 8          |                       | 🧼 🗃      |
| Tellar              | 29/10/2020          | Reposição |            |                       | 🥪 🖬      |
| Regetrar Aule Extre | 30/10/2020          | Reposição |            |                       | 🧼 🗃      |
|                     |                     |           |            |                       | 10 54    |

> É necessário também preencher os 3 campos, inclusive o campo "Observações"

| more Terms Virtual     |                                                                                  |
|------------------------|----------------------------------------------------------------------------------|
| gi Tartas              | EDITAR AULA EXTRA                                                                |
| Printed                |                                                                                  |
| Titpicos de Asíle      | Data: = BL/99/2029 Eff                                                           |
| Mana de Broario        | Tater # (Reportable La)                                                          |
| Contexts Progrements   | · Nitrare da Aulas: # 8                                                          |
| Participantes          | Descripter + Marsjo de parigle, Cardados son Versea potantes, Rango de terreiro. |
| Vasiliter Programs     |                                                                                  |
| Porume                 |                                                                                  |
| Chet da Turma          | Contract very second                                                             |
| Orate Agenitedos       |                                                                                  |
| Moliciae               | But/Kar:                                                                         |
| Twitter                | Anator fuela                                                                     |
| Registrar Aula Extra   | a state of metaletaria (declaration)                                             |
| Visualizar corne Alana |                                                                                  |
| - Abres                |                                                                                  |

### 3. Esclarecimentos Sigaa sobre vínculos e permissões

É fundamental atentar aos possíveis riscos envolvidos com as liberações: os usuários terão completo acesso como por exemplo, alterar configurações de calendário, curso, além de dados de alunos (os pessoais, notas, presenças, aprovações, reprovações) abertura e encerramento de disciplinas, conclusões de programas etc.

Considerando isso para diminuir riscos de mau uso do sistema, à um número pré-determinado de liberações a serem feitas aconselhado pela DTI de que sejam no máximo **10** pessoas por unidade, com um total de 110 servidores com esse tipo de acesso suplementar. Para solicitação do acesso: Memorando à PROEN informando CPF e nome do servidor e a função que será assumida, CPF e nome do servidor que será substituído.

O processo de vinculação envolve duas liberações, uma cabe à DTI/Reitoria e outra à CTI/Campus.

- Vínculo: É a inclusão do vínculo do referido servidor à unidade em questão.

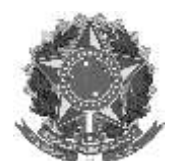

Rua Alameda Santiago do Chile, 195 – Bairro Nossa Sr.<sup>a</sup> das Dores – CEP 97050-685 – Santa Maria/RS Fone/Fax: (55) 3218 9830 / E-mail: <u>proen@iffarroupilha.edu.br</u>

(Para exceções: Por exemplo SAP á unidade de CRA - Memorando informando o nome do servidor que sairá da função e nome do servidor que assumirá a função), que <u>solicitará a DTI da Reitoria a inserção do servidor na unidade</u>.

- Permissão – Esta funcionalidade permite que o servidor possa realizar as atividades desejadas, permissões devem ser solicitadas à Coordenação de TI do campus.
 Por padrão, <u>as devidas permissões devem ser solicitadas à CTI do campus</u>.
 Os colegas do campus atribuem às permissões e solicitam a intervenção da DTI, caso haja necessidade de cadastros adicionais (excessão).

Para os cursos de graduação não existem permissões para coordenadores.

- O acesso é automático, desde que o servidor tenha sido:
- 1) identificado pelo CRA como coordenador, no módulo Graduação; e
- 2) designado na unidade da coordenação pela CGP.

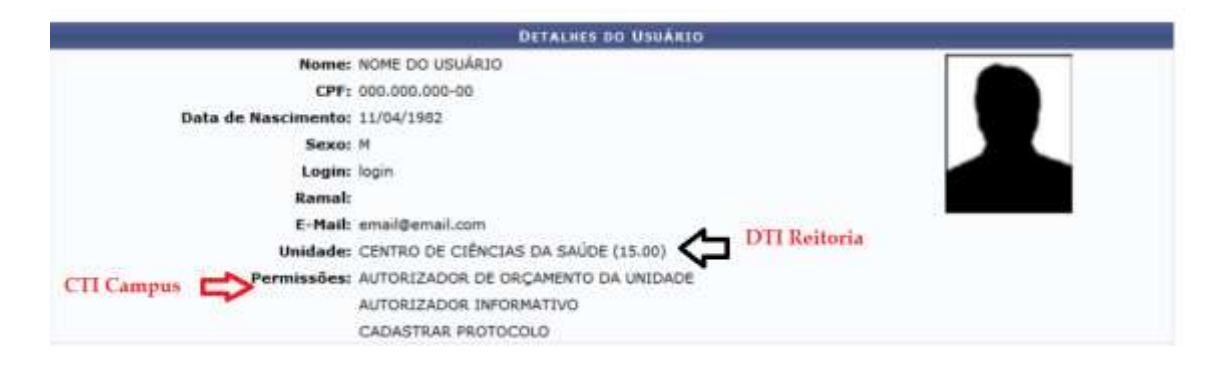

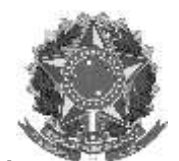

Rua Alameda Santiago do Chile, 195 – Bairro Nossa Sr.<sup>a</sup> das Dores – CEP 97050-685 – Santa Maria/RS Fone/Fax: (55) 3218 9830 / E-mail: <u>proen@iffarroupilha.edu.br</u>

|                            |                               | PA               | ef (s                  |                          |            |            |
|----------------------------|-------------------------------|------------------|------------------------|--------------------------|------------|------------|
| Nome<br>Login:<br>Unidade: | CODRDENAÇÃO DE REGISTROS ACAD | ÉMICOS AL        |                        |                          |            |            |
| Número do Chamado:         | 2                             |                  |                        |                          |            |            |
| Hotivo:                    |                               |                  |                        |                          |            |            |
| Grupo de Papelis:          | Nenhum                        |                  |                        |                          |            |            |
| Papel:                     | Selecione um Sistema          |                  |                        | •                        |            |            |
|                            | Selecione um SubSistema       |                  |                        |                          |            |            |
|                            |                               | Atribuir Papé    | is Cancelar            |                          |            |            |
|                            | ç,                            | Editar permissão | 1: Remove              | r permissão              |            |            |
| SIGAA SIGADHIR             | NEPPINC                       |                  |                        |                          |            |            |
|                            |                               | PAPELS D         | o Usukata              |                          |            |            |
| GRADUAÇÃO - S              | IGAA                          |                  |                        |                          |            |            |
| Papel                      | Atribuidor                    | Unidade          | Cadastro f             | Expiração Chamado/Motivo | Status     |            |
| ADMINISTRADOR_DAE          | 1111111111                    | -                | 14/11/2014<br>08:58:54 | 1                        | Autorizada | 🥏 🗟        |
| CDP                        | 1111111111                    | 94)<br>(44)      | 14/11/2014<br>08:58:54 | 1                        | Autorizada | 03         |
| DAE                        | 111111111                     | *                | 19/06/2015<br>09:37:47 | 1                        | Autorizada | 0          |
| INTEGRADO                  |                               |                  |                        |                          |            |            |
| Papel                      | Atribuidor                    | Unidade          | Data de<br>Cadastro    | xpiração Chamado/Motivo  | Status     |            |
| GESTOR TECNICO INTEG       | RADO 111111111                |                  | 16/01/2018<br>08:12:11 | 1000                     | Autorizada | <b>V</b> 8 |
| MÉDIO                      |                               |                  |                        |                          |            |            |
| Papel                      | Atribuidor                    | Unidade          | Data de<br>Cadastro    | Expiração Chamado/Motivo | Status     |            |
| GESTOR DE ENSENO MÉC       | 111111111                     | e e              | 05/05/2014<br>13:33:27 | Implantação - Cadastros  | Autorizada | 1          |
| TÉCNICO                    |                               |                  |                        |                          |            |            |
| Papel                      | Atribuidor                    | Unidade          | Data de<br>Cadastro E  | xpiração Chamado/Motivo  | Status     |            |
| GESTOR TÉCNICO             | 11111111111                   | 146)<br>(146)    | 05/05/2014<br>13:33:16 | Implantação - Cadastros  | Autorizeda | 1          |

### 4. Notificações de coordenadores para estudantes e docentes

### 4.1 Técnico Integrado

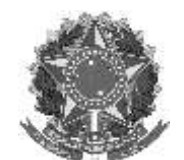

MINISTÉRIO DA EDUCAÇÃO INSTITUTO FEDERAL FARROUPILHA PRÓ-REITORIA DE ENSINO Rua Alameda Santiago do Chile, 195 – Bairro Nossa Sr.<sup>a</sup> das Dores – CEP 97050-685 – Santa Maria/RS Fone/Fax: (55) 3218 9830 / E-mail: <u>proen@iffarroupilha.edu.br</u>

| Coordenação                                                                          |                                                                                                    |   |
|--------------------------------------------------------------------------------------|----------------------------------------------------------------------------------------------------|---|
| Aluno     Atualizar Dedos Pessoan     Embr Atastado de Matricula     Embr Histórico  | Matricula     Efetuar Metricula     Consultar Metriculas Pendentes     Consultar Metriculas em Turmas            |   |
| Comunicados aos Discentes e Familiares                                               | Notas/Retificações     E Retificar Aprovertamento e Consolidação de Turma     E Implantar Histórico do Aluno     |   |
| Aproveitamento de Disciplina     Aproveitar Disciplina     Cancelar Aproveitamento   | Registro de Atividades     Ontricular     Connolidar     Connolidar     Connolidar     El Validar     El Excluir | • |
| Trabalho de Fim de Curso     G Akerar Trabalho de Fim de Curso     G Cadestrar Sanca | Terme     Codestrer     E Consultar Turmes                                                                       |   |
| <ul> <li>Consultar Bancas</li> <li>Declaração de Participação de Bancas</li> </ul>   | Transferência de Aluno entre Turmas Transferência Automática Transferência Automática Transferência Educidual    |   |

Menu Principal

| De: •<br>Titulo: •       |                                                                                 |
|--------------------------|---------------------------------------------------------------------------------|
| Titulo:                  | COORDENADOR TECNICO INTEGRADO - TÉCNICO EM EDIFICAÇÕES - SR                     |
| Witness and a stand as a |                                                                                 |
| Comunicado)              | X 42 85   0 (0   H 15   −−   17   B / B / B →   <u>A</u> + <u>Y</u> +   B ≥ 3 B |
|                          | 📿 Eatles · Parlignafe · Fonte · Tanache da Fr• 旧日田津田 - 🖉 🖉                      |
|                          |                                                                                 |
|                          | 🖷 Sim. 🔘 Não                                                                    |
| nbém Enviar E-Mail? 🔹    |                                                                                 |

4.2 Técnico Subsequente

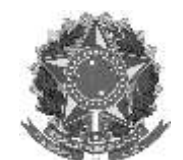

MINISTÉRIO DA EDUCAÇÃO INSTITUTO FEDERAL FARROUPILHA PRÓ-REITORIA DE ENSINO Rua Alameda Santiago do Chile, 195 – Bairro Nossa Sr.<sup>a</sup> das Dores – CEP 97050-685 – Santa Maria/RS Fone/Fax: (55) 3218 9830 / E-mail: <u>proen@iffarroupilha.edu.br</u>

ENSINO SUBSEQUENTE - COORDENAÇÃO DE REGISTROS ACADÊMICOS SR

| Aluno     Atualizar Dados Pessoais                                                                                                    | Aproveitamento de Disciplina     Aproveitar Disciplina     Cancelar Aproveitamento                                                                                     |  |
|----------------------------------------------------------------------------------------------------|----------------------------------------------------------------------------------------------------|--|
| Documentos     Emitr Abestado de Matricula     Emitir Histórico                                                                                              | Matricula     Dinalisar Solicitações de Matricula     Consultar Solicitações de Matricula                                                                              |  |
| Novimentação de Aluno     Cadastrar Trancamento     Retorno Manuel de Cistointe     Estornar Atastamento                                                     | Registro de Atividades     Matricular     Consciidar     Valdar     Excluir                                                                                            |  |
| Cadestrar<br>Cadestrar<br>Consultar Turmas                                                                                                    | Consultas Gerais<br>Consulta Gerai de Discettes<br>Consulta Gerai de Turmas                                                                                            |  |
| Discente com NEE     Solicitar Apolo a CAENE     Analisar Solicitações de Discente     Solicitações Envindes para CAENE     Solicitações Envindes e Envindes | Outros     Datarar dados de contato da coordenação     D Atarar dados de contato da coordenação     Notificar alunos e docentes do curso     O destur-se ronumue consu |  |

| Care Coordenador,                                              |                                                                                                |
|----------------------------------------------------------------|------------------------------------------------------------------------------------------------|
| Esta operação tem o intuito de facilitar a comunicação junto a | o Participantes do Curso (Discentes e Docentes).                                               |
| Através desta página você poderá enviar uma mensagem pa        | a todos os Discentes e/ou Docentes do Curso. Os usuários notificados receberão uma mensagem nu |
| Casa Posta do Sturke e outra mensagem via cinali. Uma co       | ia da menaagam tampem sera envada para voce.                                                   |
|                                                                | DADUS DA MERSAGEN                                                                              |
| Informe quem será notificado: + SELECIONE 💽 🝸                  |                                                                                                |
| CONTEUDO DA MENSAGEM                                           |                                                                                                |
| TOOOS                                                          |                                                                                                |
| DOCENTES                                                       |                                                                                                |
|                                                                |                                                                                                |
|                                                                |                                                                                                |
|                                                                |                                                                                                |
|                                                                | 2                                                                                              |
| Anexo: Browse No file selected.                                |                                                                                                |
|                                                                |                                                                                                |

## 4.3 Graduação

| 👍 Hatricalee 🚓 Athretadee 🖉 Akres 💮 Turmas 📄 Relatives 🔍 Consultae 🛄 Estige 🛄 Bibliotece 🚥 Págna WEB | Piesções Internacionais Coutros           |
|----------------------------------------------------------------------------------------------------|-------------------------------------------|
|                                                                                                    | Afterne dados de contato da coordenação   |
| Não há notícios codostrodos.                                                                         | P Notificar discentes e ducentes du curso |
|                                                                                                    | Coorden Gestor de Forum de Curso          |
|                                                                                                    |                                           |
|                                                                                                    | Regular 2021.1                            |
| MATRÍCULAS DE LIRE PENDENTES DE ORIENTAÇÃO<br>Não há matrículas pendentes                            | Solizitação de tarmas                     |

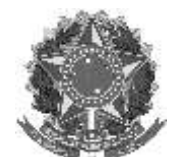

Rua Alameda Santiago do Chile, 195 – Bairro Nossa Sr.<sup>a</sup> das Dores – CEP 97050-685 – Santa Maria/RS Fone/Fax: (55) 3218 9830 / E-mail: <u>proen@iffarroupilha.edu.br</u>

| Cers Coordenador,                                                                                                    |                                                                                                    |
|----------------------------------------------------------------------------------------------------|----------------------------------------------------------------------------------------------------|
| Esta operação tem o intuito de fac                                                                                                    | Rar a comunicação kurto ao Renticipantes do Curso (Discentes) e Docentes).                                             |
| teres of the second second second second                                                                                                    |                                                                                                    |
| Através desta página você poderá<br>Colva Proteí do StiCala o odra                                                                                                    | enviar uma mensagem para todos os Discentes e/ou Docentes do Curso. Os usuários notificados receberáis uma mensagem na |
| Cana Lines on Supres & other us                                                                                                    | anaðaul og sume og a natin far um naðaul mundul hann mundum hann sörar                                                 |
|                                                                                                    | PROVIDE THE REPORT OF THE REPORT OF                                                                                    |
|                                                                                                    | DADOS DA MENSACEN                                                                                                    |
| forme quem serà notificado: + 🔤                                                                                                    | SELECIONE - 🕞 🖸                                                                                                    |
| AND AND AND AND AND AND AND AND AND AND                                                                                                    | SELECTIVE                                                                                                    |
| To be reason a To                                                                                                    | 1005                                                                                                    |
| 0                                                                                                    | ISCENTES                                                                                                    |
| D                                                                                                    | ICENTES                                                                                                    |
|                                                                                                    |                                                                                                    |
|                                                                                                    |                                                                                                    |
|                                                                                                    |                                                                                                    |
|                                                                                                    |                                                                                                    |
| 1                                                                                                    |                                                                                                    |
| America B                                                                                                    | terms Ito file selected.                                                                                               |
| and the second second s | Enviar Hansagam   Cancelar                                                                                             |
| 1077 F.                                                                                                    |                                                                                                    |
|                                                                                                    | * Campos de preenchimenta obrigatória.                                                                                 |

# 5. Passo a passo para consolidação das turmas pós-Conselho de Classe Final nos Cursos Técnicos Integrados

1º) Acesse o SIGAA (Acadêmico) com seu login e senha:

| 0 si                                                       | stema diferencia letras mai      | ATE<br>usculas de minúsculas APENA<br>que no                                      | NCAOI<br>IS na senha, portanto ela deve<br>cadastro.                                   | ser digitada da mesma man                     | eira                                       |
|------------------------------------------------------------|----------------------------------|-----------------------------------------------------------------------------------|----------------------------------------------------------------------------------------|-----------------------------------------------|--------------------------------------------|
| SIGAA<br>(Acadêmico)                                       | SIPAC<br>(Administrativo)        | SIGGP<br>(Sistema Integrado de<br>Gestão de Pessoas)                              | SIGPP<br>(Planejamento e Projetos)                                                     | SIGED<br>(Gestão Eletrónica de<br>Documentos) | SIGAdmin<br>(Administração<br>Comunicação) |
|                                                            | Perdeu o                         | e-mail de confirmação de ca<br>Esqueceu o login? Cliqu<br>Esqueceu a senha? Cliqu | dastro? Clique aqui para reci<br>e aqui para recuperà-lo,<br>ue aqui para recuperà-la, | uperà-lo.                                     |                                            |
|                                                            | E                                | ntrar no Sistema                                                                  |                                                                                        |                                               |                                            |
|                                                            |                                  | Usuário:                                                                          | 1                                                                                      |                                               |                                            |
|                                                            |                                  | Senha:                                                                            | ntrar                                                                                  |                                               |                                            |
|                                                            | Constant data                    | 2.44                                                                              |                                                                                        | Course of Course                              |                                            |
| Declarge and                                               | la cadastro no SIGAA,            | caso ainda não poss                                                               | ua cadastro no SIGAA,<br>link abaixo                                                   | caso ainda não possual                        | n cadastro no SIGAA,                       |
| Professor ou<br>caso ainda não possi                       | Ink abaixo.                      | cinque no                                                                         | A abanco.                                                                              | cique no in                                   | W absorb                                   |
| Professor ou<br>caso ainda não possu<br>clique no          |                                  |                                                                                   |                                                                                        |                                               |                                            |
| Professor ou<br>caso ainda não possu<br>clique no<br>Cadas | itre-se                          | Cada                                                                              | istre se                                                                               | Cadas                                         | ire-se                                     |
| Professor ou<br>caso sinda não possu<br>clique no<br>Cadas | stre-se<br>Este sistema é melhor | Cada<br>visualizado utilizando o M                                                | ozilla Firefox, para baixà-lo                                                          | Cadas'<br>e instalà-lo, clique aqui.          | re-se                                      |

2°) Selecione a turma para fechamento:

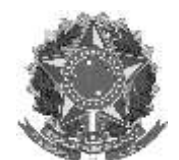

Rua Alameda Santiago do Chile, 195 – Bairro Nossa Sr.ª das Dores – CEP 97050-685 – Santa Maria/RS Fone/Fax: (55) 3218 9830 / E-mail: proen@iffarroupilha.edu.br

- 🍓 Ensino 🔳 Pesquisa 🥗 Extensão 🔌 Ações Integradas 👘 Convénios 🔝 Biblioteca 🗾 Produção Intelectual

Não hà notícias cadastradas.

| Componente Curricular                                                    | CR/CHD* | Horário                                                                                                    | Alunos** | Chat         |
|--------------------------------------------------------------------------|---------|----------------------------------------------------------------------------------------------------|----------|--------------|
| INTEGRADO                                                                |         |                                                                                                    |          |              |
| 2015 Local: Prédio Central                                               | 0 / 40  | $\begin{array}{r} 3\text{T234} \\ (26/02/2015 - \\ 10/04/2015), \\ 7\text{T234} \\ (11/04/2015 - \\ 11/04/2015 - \\ 26/07/2015 - \\ 26/07/2015 - \\ 3\text{T234} \\ (27/07/2015 - \\ 09/12/2015) \end{array}$                                                                                                    | 36 / 40  | <i>n</i> 🏷 o |
| 11002014 - ZOOTECNIA GERAL - TT12 (ABERTA)<br>2015 Local: Prédio Central | 0 / 40  | $\begin{array}{c} {\rm ST123}\\ (26/02/2015\\ {\rm i}9/06/2015),\\ {\rm 7T123}\\ (20/06/2015),\\ {\rm ST123}\\ (21/06/2015\\ {\rm sT435}\\ (21/06/2015\\ {\rm s7345}\\ (27/07/2015),\\ {\rm sT345}\\ (24/10/2015),\\ {\rm sT345}\\ (24/10/2015),\\ {\rm sT345}\\ (25/10/2015\\ {\rm s7345}\\ (25/10/2015\\ {\rm s09}/12/2015) \end{array}$ | 36 / 40  | ag (© o      |

### 3°) Clique em Alunos:

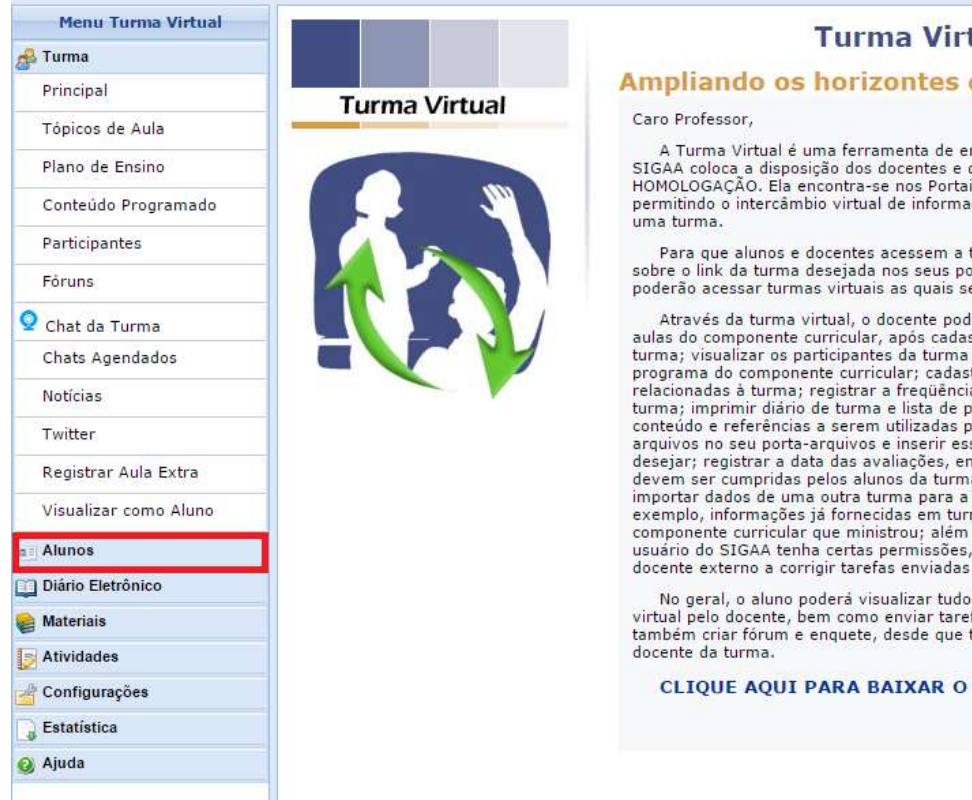

#### **Turma Virtual!**

#### Ampliando os horizontes da Sala de Aula!

A Turma Virtual é uma ferramenta de ensino complementar que o SIGAA coloca a disposição dos docentes e discentes da IF Farroupilha -HOMOLOGAÇÃO. Ela encontra-se nos Portais do Docente e do Discente, permitindo o intercâmbio virtual de informações entre alunos e docente de

Para que alunos e docentes acessem a turma virtual basta que cliquem sobre o link da turma desejada nos seus portais. Alunos e docentes só poderão acessar turmas virtuais as guais sejam participantes.

Através da turma virtual, o docente poderá: exibir o cronograma de aulas do componente curricular, após cadastrar os tópicos de aula da turma; visualizar os participantes da turma (alunos e professores) e o turma; visualizar os participantes da turma (alunos e professores) e o programa do componente curricular; cadastrar noticias e aulas extras relacionadas à turma; registrar a freqüência e as notas dos alunos da turma; imprimir diário de turma e lista de presença; disponibilizar conteúdo e referências a serem utilizadas pelos alunos da turma; carregar arquivos no seu porta-arquivos e inserir esses arquivos nas turmas que desejar; registrar a data das avaliações, enquetes, fóruns e tarefas que devem ser cumpridas pelos alunos da turma.O docente poderá também importar dados de uma outra turma para a turma atual, aproveitando, por exemplo, informarões iá formaridas em turmas a turma stual, aproveitando, por exemplo, informações já fornecidas em turmas anteriores de um mesmo componente curricular que ministrou; além disso, poderá permitir que um usuário do SIGAA tenha certas permissões, por exemplo, autorizando um docente externo a corrigir tarefas enviadas pelos alunos.

No geral, o aluno poderá visualizar tudo o que foi cadastrado na turma virtual pelo docente, bem como enviar tarefas solicitadas por ele. Poderá também criar fórum e enquete, desde que tenha sido dada permissão pelo

CLIQUE AQUI PARA BAIXAR O MATERIAL DE AJUDA!

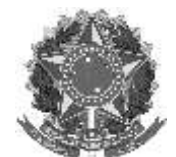

Rua Alameda Santiago do Chile, 195 – Bairro Nossa Sr.<sup>a</sup> das Dores – CEP 97050-685 – Santa Maria/RS Fone/Fax: (55) 3218 9830 / E-mail: <u>proen@iffarroupilha.edu.br</u>

### 4º) Clique em Lançar Notas:

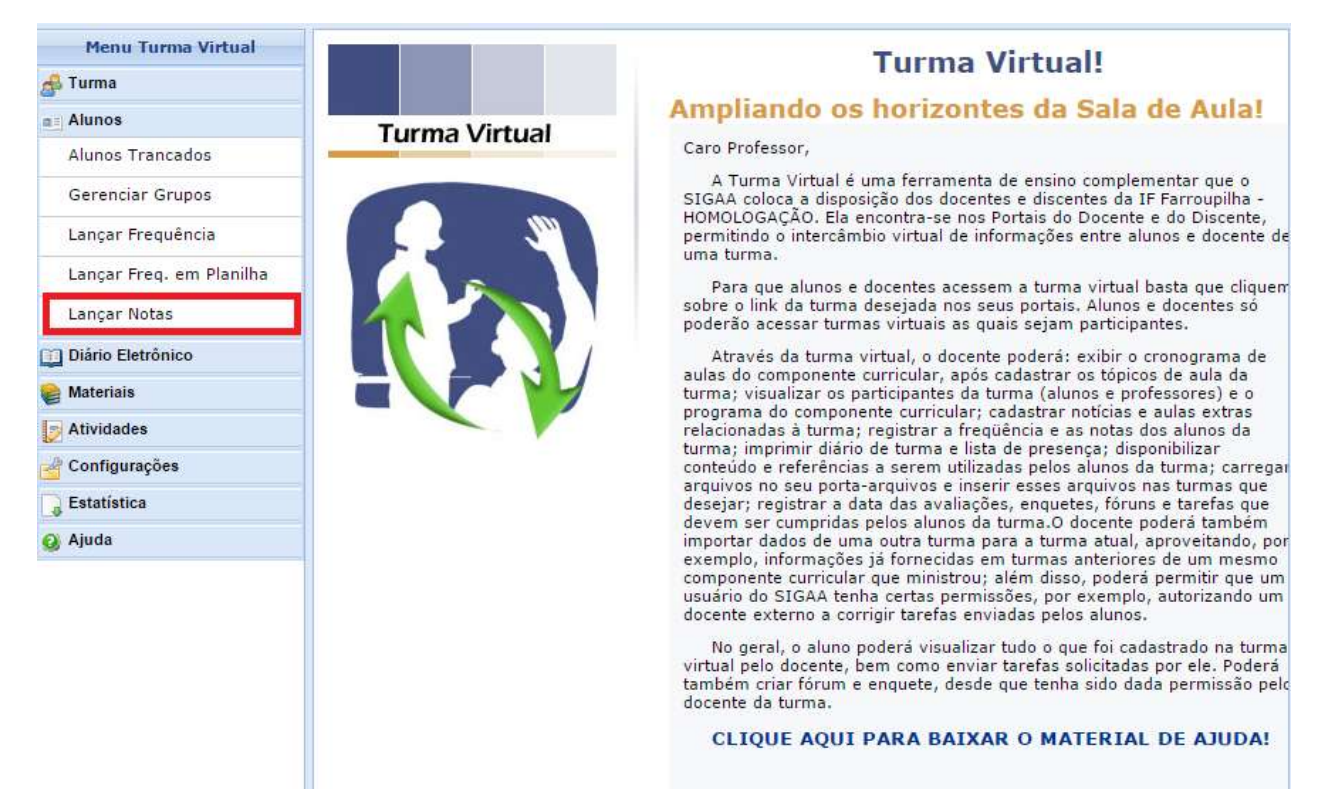

5°) Depois de atualizar o campo Faltas (somatório das faltas do 1° com o 2° semestre) e repetir a nota final do 2° semestre nos 3 campos, clique em Salvar:

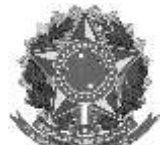

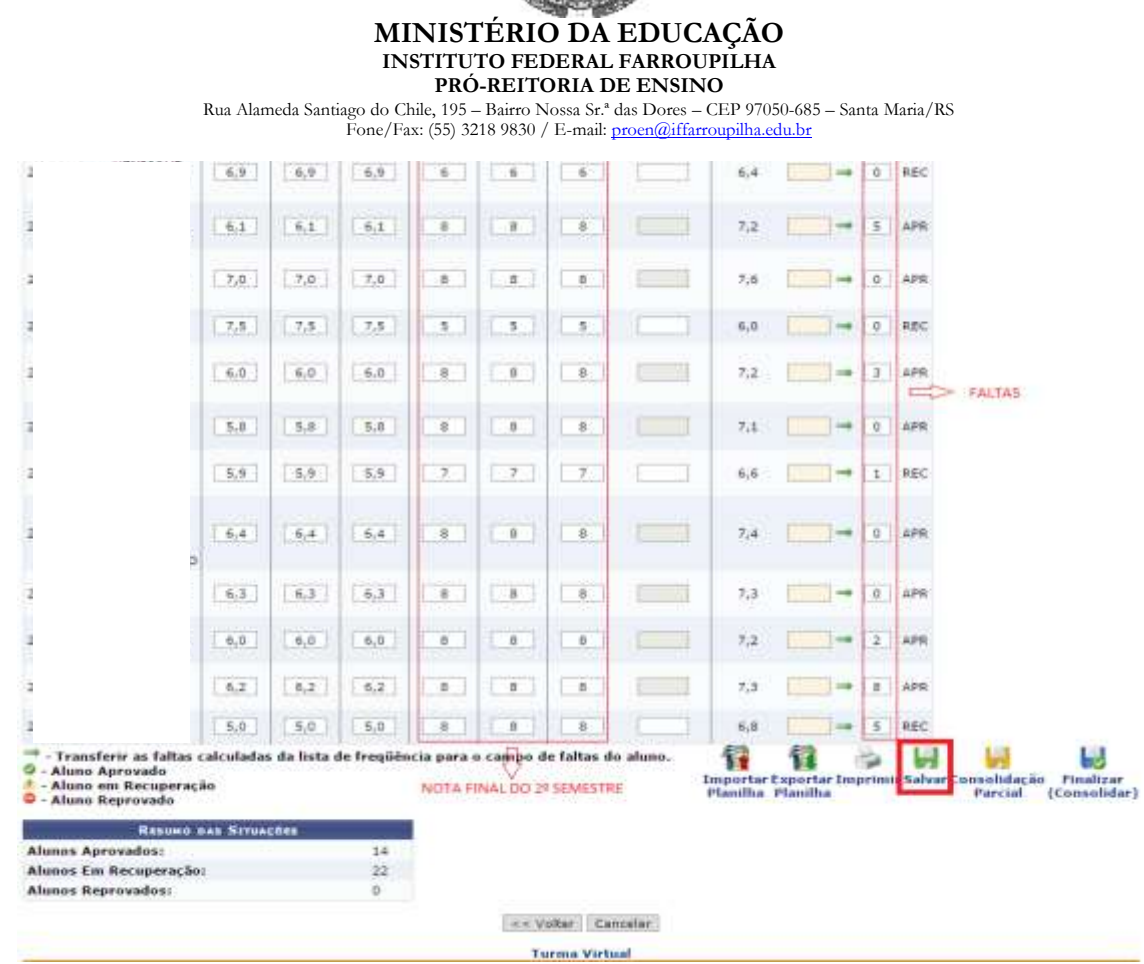

6°) Após salvar, verifique se está correta a situação, as notas e faltas dos alunos, se estiver tudo certo clique em Consolidação Parcial (ao clicar nessa opção os alunos aprovados por média terão acesso as suas notas, ou seja, não será mais possível alterar a situação dos alunos aprovados depois de clicar na opção consolidação parcial):

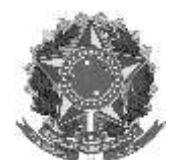

#### MINISTÉRIO DA EDUCAÇÃO INSTITUTO FEDERAL FARROUPILHA **PRÓ-REITORIA DE ENSINO** Rua Alameda Santiago do Chile, 195 – Bairro Nossa Sr.ª das Dores – CEP 97050-685 – Santa Maria/RS Fone/Fax: (55) 3218 9830 / E-mail: proen@iffarroupilha.edu.br 6,9 6,9 6,9 6 6 6 6,4 --++ 0 REC 6.1 6,1 8 - 5 APR 6,1 8 8. 7.2 7,8 7,0 7,8 .8 . -+ 0 AFR 8 7,6 7,5 7,5 7,5 5 5 5 6,0 - 0 REC 8 4 6,0 6,0 6,0 8. 7,2 5;8 5,8 8 8 - 0 APR 5,8 8 7,1 7 5,9 5,9 5,5 7 7 6,6 Ð 8 8 --+ 0 APR 6,4 6,4 6,4 7.4 6,3 6,3 6,3 Ð 8 8 7,3 6,0 6,0 5,0 В 8 8 7.2 - 2 APR 7,3 6,2 6,2 B 8 8 6,2 5,0 5.0 5,0 θ B 8 6,8 입 🍃 😽 Transferir as faltas calculadas da lista de freqüência para o campo de faltas do aluno. 1 L. 0 Aluno Aprovado Aluno em Recuperação Aluno Reprovado Importar Exportar Imprimir Salva Planifha Planifha nsolidaçã Parcial Finalizar Consolidar)

Resumo des Strussons Alunos Aprovados: 14 Alunos Em Recuperação: 22 Alunos Repravados: 0 --- Voitar Cancelar Turma Virtual

7°) Coloque novamente a senha e depois clique em Consolidar Parcialmente:

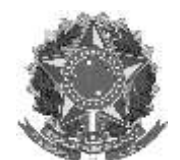

Rua Alameda Santiago do Chile, 195 – Bairro Nossa Sr.ª das Dores – CEP 97050-685 – Santa Maria/RS

| Eone/Eax: (55) 3218 9830 / E-mail: proep@ifferroupille.edu.br |   |           |                |           |               |               |
|---------------------------------------------------------------|---|-----------|----------------|-----------|---------------|---------------|
| Tone/Tax. (55) 5210 7050 / 12-mail. prochamanouplina.eeu.or   | F | Fone/Fax: | (55) 3218 9830 | / E-mail: | proen@iffarro | upilha.edu.br |

| 12013314340  | 0,0                                                                                 | 0,0                                           | 0,0                                           | 5,0                                | 5,0        | 5,0 | 3.0 | REC |
|--------------|-------------------------------------------------------------------------------------|-----------------------------------------------|-----------------------------------------------|------------------------------------|------------|-----|-----|-----|
| <u>A</u>     | 4,5                                                                                 | 4,5                                           | 4,5                                           | 5,0                                | 5,0        | 5,0 | 4.8 | REC |
| •            | 8,8                                                                                 | 8,8                                           | 8,8                                           | 8,0                                | 8,0        | 8,0 | 8.3 | APR |
| 0            | 7,6                                                                                 | 7,6                                           | 7,6                                           | 8,0                                | 8,0        | 8,0 | 7.8 | APR |
| 0            | 6,5                                                                                 | 6,5                                           | 6,5                                           | 8,0                                | 8,0        | 8,0 | 7.4 | APR |
| •            | 6,9                                                                                 | 6,9                                           | 6,9                                           | 8,0                                | 8,0        | 8,0 | 7.6 | APR |
| <u>A</u>     | 5,0                                                                                 | 5,0                                           | 5,0                                           | 8,0                                | 8,0        | 8,0 | 6.8 | REC |
| 0            | 7,6                                                                                 | 7,6                                           | 7,6                                           | 8,0                                | 8,0        | 8,0 | 7.8 | APR |
| 0            | 6,5                                                                                 | 6,5                                           | 6,5                                           | 8,0                                | 8,0        | 8,0 | 7.4 | APR |
| <u> </u>     | 6,2                                                                                 | 6,2                                           | 6,2                                           | 7,0                                | 7,0        | 7,0 | 6.7 | REC |
| <b>A</b>     | 6,5                                                                                 | 6,5                                           | 6,5                                           | 7,0                                | 7,0        | 7,0 | 6.8 | REC |
| ۵.           | 5,0                                                                                 | 5,0                                           | 5,0                                           | 7,0                                | 7,0        | 7,0 | 6.2 | REC |
| ۸.           | 6,0                                                                                 | 6,0                                           | 6,0                                           | 7,0                                | 7,0        | 7,0 | 6.6 | REC |
| ۵.           | 6,0                                                                                 | 6,0                                           | 6,0                                           | 6,0                                | 6,0        | 6,0 | 6.0 | REC |
| ۵.           | 8,1                                                                                 | 8,1                                           | 8,1                                           | 6,0                                | 6,0        | 6,0 | 6.8 | REC |
| ۵.           | 5,7                                                                                 | 5,7                                           | 5,7                                           | 6,0                                | 6,0        | 6,0 | 5.9 | REC |
| ۸.           | 3,8                                                                                 | 3,8                                           | 3,8                                           | 6,0                                | 6,0        | 6,0 | 5.1 | REC |
| ۵.           | 8,1                                                                                 | 8,1                                           | 8,1                                           | 6,0                                | 6,0        | 6,0 | 6.8 | REC |
| ۵.           | 6,9                                                                                 | 6,9                                           | 6,9                                           | 6,0                                | 6,0        | 6,0 | 6.4 | REC |
| 0            | 6,1                                                                                 | 6,1                                           | 6,1                                           | 8,0                                | 8,0        | 8,0 | 7.2 | APR |
| 0            | 7,0                                                                                 | 7,0                                           | 7,0                                           | 8,0                                | 8,0        | 8,0 | 7.6 | APR |
| ۵.           | 7,5                                                                                 | 7,5                                           | 7,5                                           | 5,0                                | 5,0        | 5,0 | 6.0 | REC |
| 0            | 6,0                                                                                 | 6,0                                           | 6,0                                           | 8,0                                | 8,0        | 8,0 | 7.2 | APR |
| 0            | 5,8                                                                                 | 5,8                                           | 5,8                                           | 8,0                                | 8,0        | 8,0 | 7.1 | APR |
| ▲            | 5,9                                                                                 | 5,9                                           | 5,9                                           | 7,0                                | 7,0        | 7,0 | 6.6 | REC |
| 0            | 6,4                                                                                 | 6,4                                           | 6,4                                           | 8,0                                | 8,0        | 8,0 | 7.4 | APR |
| 0            | 6,3                                                                                 | 6,3                                           | 6,3                                           | 8,0                                | 8,0        | 8,0 | 7.3 | APR |
| •            | 6,0                                                                                 | 6,0                                           | 6,0                                           | 8,0                                | 8,0        | 8,0 | 7.2 | APR |
| 0            | 6,2                                                                                 | 6,2                                           | 6,2                                           | 8,0                                | 8,0        | 8,0 | 7.3 | APR |
| 2015510125 🛦 | 5,0                                                                                 | 5,0                                           | 5,0                                           | 8,0                                | 8,0        | 8,0 | 6.8 | REC |
|              | Caro<br>Por questões de segurança,<br>redigitada para que a o<br>Senha: [<br>Voltar | Professor<br>solicitamo<br>iperação p<br>Cons | r,<br>os que a s<br>oossa ser (<br>colidar Pa | ua senha<br>concluída.<br>rcialmen | seja<br>te |     |     |     |
|              | <b>T</b>                                                                            |                                               |                                               |                                    |            |     |     |     |

8º) Acesse novamente o Lançamento de notas para imprimir a situação dos alunos:

| • Operação realizada com sucesso!                     |                                  |                                                         | (v) fechar mensariens      |
|-------------------------------------------------------|----------------------------------|---------------------------------------------------------|----------------------------|
| TURMA VIRTUAL > CONSOLIDAÇÃO DE DISCIPLINA            |                                  |                                                         | (x) rectar mensagens       |
|                                                       |                                  |                                                         |                            |
|                                                       |                                  |                                                         |                            |
|                                                       |                                  |                                                         |                            |
|                                                       | DISCIPLINA CONSOLID              | ADA COM SUCESSO!                                        |                            |
|                                                       |                                  |                                                         |                            |
|                                                       |                                  |                                                         |                            |
|                                                       | •                                |                                                         |                            |
|                                                       | $\mathbf{\overline{e}}$          | $\mathbf{r}$                                            |                            |
|                                                       | Continuar                        | Consolidar Outra Disciplina                             |                            |
|                                                       | Turma Vi                         | rtual                                                   |                            |
| SIGAA   Superintendência de Informática - (55) 3218 9 | 800   Copyright © 2006-2015 - IF | Farroupilha - HOMOLOGAÇÃO - SRVJBoss01-Hmg.iffarroupill | na.local.inst1 - v 3.15.24 |

Observe na figura abaixo que não é mais possível alterar a situação, as notas e as faltas dos alunos aprovados, portanto observe bem antes de consolidar parcialmente

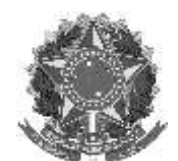

Rua Alameda Santiago do Chile, 195 – Bairro Nossa Sr.ª das Dores – CEP 97050-685 – Santa Maria/RS Fone/Fax: (55) 3218 9830 / E-mail: proen@iffarroupilha.edu.br

a turma. Ao clicar em imprimir você poderá imprimir uma relação dos alunos com o resultado, total de faltas e situação:

| 6,9 | 6,9 | 6,9 | 6,0 | 6,0  | 6,0 | 6,4 | - | 0 REC |  |
|-----|-----|-----|-----|------|-----|-----|---|-------|--|
| 6,1 | 6,1 | 6,5 | 8,0 | 8,0  | 8,0 | 7,2 | ⇒ | S APR |  |
| 7,0 | 7,0 | 7,0 | 8,0 | 8,0  | 8,0 | 7,6 | - | O APR |  |
| 7,5 | 7,5 | 7,5 | 5.0 | 5,0  | 5,0 | 6,0 |   | 0 REC |  |
| 6,0 | 6,0 | 6,0 | 8,0 | 8,0  | 8,0 | 7,2 | - | 3 APR |  |
| 5,8 | 5,8 | 5,8 | 8,0 | 8,0  | 8,0 | 7,1 | - | G APR |  |
| 5,9 | 5,9 | 5,9 | 7,0 | 7,0  | 2,0 | 6,6 | - | 1 REC |  |
| 6,4 | 6,4 | 6,4 | 8,0 | 8,0  | 8,0 | 7,4 | - | 0 APR |  |
| 6,3 | 6,3 | 6,3 | 8,0 | 8,0  | 8,0 | 7,3 | - | G APR |  |
| 6,0 | 6,0 | 6,0 | 8,0 | 8,0  | 8,0 | 7,2 |   | 2 APR |  |
| 6,2 | 6.2 | 6.2 | 8,0 | 0,0  | 8,0 | 7,5 | - | 0 APR |  |
| 5,0 | 5,0 | 5,0 | 8.0 | .8,0 | 8,0 | 6,8 |   | S REC |  |

| RESUND DAS STUAÇÕE     |    |
|------------------------|----|
| Alunos Aprovados:      | 15 |
| Alunos Em Recuperação: | 21 |
| Alunos Reprovados:     | 0  |

<< Voltar Cancelar

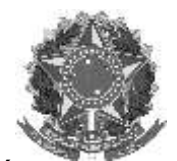

Rua Alameda Santiago do Chile, 195 – Bairro Nossa Sr.<sup>a</sup> das Dores – CEP 97050-685 – Santa Maria/RS Fone/Fax: (55) 3218 9830 / E-mail: <u>proen@iffarroupilha.edu.br</u>

| <b>*</b> **                | INSTITUTO FEDERAL FARROUPILHA<br>Sestema Integrado de Gestão de Atividades Académicas |  |
|----------------------------|---------------------------------------------------------------------------------------|--|
| and an and a second second | Evenue en 24/11/2015 10:07                                                            |  |
| Turma Virtual              |                                                                                       |  |

11002014 - ZOOTECNIA GERAL - Turma: T11 (2015)

| Matricula Nome              |    | Unid. 1 U | nid, 2 | Unid, 3 | Unid. 1 | Unid. 2 | Unid. 3 Recupera | ção Resultado | Faltas 5 |
|-----------------------------|----|-----------|--------|---------|---------|---------|------------------|---------------|----------|
|                             |    | 7,2       | 7,2    | 7,2     | 8,0     | 8,0     | 8,0              | 7,7           | 0 4      |
|                             |    | 6,1       | 6,1    | 6,1     | 5,0     | 5,0     | 5,0              | 5,4           | 0 8      |
|                             |    | 5,4       | 5,4    | 5,4     | 5,0     | 5,0     | 5,0              | 5,2           | 3.8      |
|                             |    | 4,7       | 4,7    | 4,7     | 5,0     | 5,0     | 5,0              | 4,9           | OR       |
|                             |    | 6,5       | 6,5    | 6,5     | 5,0     | 5,0     | 5,0              | 5,6           | OR       |
|                             |    | 6,5       | 6,5    | 6,5     | 5,0     | 5,0     | 5,0              | 5,6           | 0 8      |
|                             |    | 0,0       | 0,0    | 0,0     | 5,0     | 5,0     | 5,0              | 3,0           | OR       |
|                             |    | 4,5       | 4,5    | 4,5     | 5,0     | 5,0     | 5,0              | 4,8           | 6 R      |
|                             |    | 6,8       | 8,8    | 6,8     | 8,0     | 8,0     | 6,0              | 0,3           | 0 4      |
|                             |    | 7,6       | 7,6    | 7,6     | 8,0     | 8,0     | 8,0              | 7,8           | 0 A      |
|                             |    | 6,5       | 6,5    | 0,5     | 0,0     | 8,0     | 0.0              | 7,4           | 5 A      |
|                             | 5  | 6,9       | 6,9    | 6,9     | 8,0     | 8,0     | 8,0              | 2,6           | 0 A      |
|                             |    | 5,0       | 5,0    | 5,0     | 8,0     | 8,0     | 8,0              | 6,8           | 5 6      |
|                             |    | 7,6       | 7,6    | 7,6     | 8,0     | 8,0     | 8,0              | 7,8           | 0,4      |
|                             |    | 6,5       | 6,5    | 6,5     | 8,0     | 8,0     | 8,0              | 7,4           | 04       |
|                             |    | 6,2       | 6,2    | 6,2     | 7,0     | 7,0     | 7,0              | 6,7           | 15       |
|                             |    | 6,5       | 6,5    | 6,5     | 7,0     | 7,0     | 7,0              | 6,8           | 01       |
|                             |    | 5,0       | 5,0    | 5,0     | 7,0     | 7,0     | 7,0              | 6,2           | 0 6      |
|                             |    | 6,0       | 5,0    | 6,0     | 7,0     | 7,0     | 7,0              | 6,6           | 0        |
|                             |    | 6,0       | 6,0    | 6,0     | 6,0     | 6,0     | 6.0              | 5,0           | OF       |
|                             |    | 8,1       | 6,1    | 0,1     | 6,0     | 6,0     | 6,0              | 6,8           | 0.6      |
|                             |    | 5,7       | 5,7    | 5,7     | 6,0     | 5,0     | 6.0              | 5,9           | 0.6      |
|                             |    | 3,8       | 3,8    | 3,8     | 6,0     | 6,0     | 6.0              | 5,1           | 0.6      |
|                             |    | 8,1       | 8,1    | 8,1     | 6,0     | 6,0     | 6.0              | 6,0           | 45       |
|                             |    | 6,9       | 5,9    | 6,9     | 6,0     | 6,0     | 6,0              | 6,4           | 05       |
|                             |    | 6,1       | 6,1    | 6,1     | 8,0     | 8,0     | 8,0              | 7,2           | 52       |
|                             |    | 7,0       | 7,0    | 7,0     | 8,0     | 8,0     | 8,0              | 7,6           | 0,       |
|                             |    | 7,5       | 7,5    | 7,5     | 5,0     | 5,0     | 5,0              | 6,0           | 0.6      |
|                             |    | 6,0       | 6,0    | 6,0     | 0,0     | 8,0     | 8,0              | 7,2           | 37       |
|                             |    | 5,8       | 5,8    | 5,8     | 8,0     | 8,0     | 8,0              | 7,1           | 0/       |
|                             |    | 5,9       | 5,9    | 5,9     | 7,0     | 7,0     | 7,0              | 5,6           | 15       |
|                             | TO | 6,4       | 6,4    | 6,4     | 0,0     | 8,0     | 0,0              | 7,4           | 04       |
|                             |    | 6,3       | 6,3    | 6,3     | ė,0     | 8,0     | 8.0              | 2,3           | 04       |
|                             |    | 6,0       | 6,0    | 6,0     | 8,0     | 8,0     | 8,0              | 7,2           | 21       |
|                             |    | 6,2       | 6,2    | 6,2     | 8,0     | 8,0     | 8,0              | 7,3           | 84       |
| 2015316123 VINULIUS STIEVEN |    | 5,0       | 5,0    | 5,0     | 8,0     | 8,0     | 8,0              | 6,8           | 5 6      |

9°) Depois que você tiver o resultado dos exames finais, acesse novamente o SIGAA(Acadêmico), escolha a turma e siga os passos acima para ir no lançamento de notas. No campo Recuperação deve-se lançar as notas dos exames:

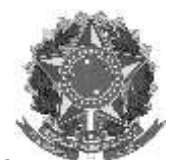

Rua Alameda Santiago do Chile, 195 – Bairro Nossa Sr.ª das Dores – CEP 97050-685 – Santa Maria/RS Fone/Fax: (55) 3218 9830 / E-mail: proen@iffarroupilha.edu.br

| 2015315636 🥝                                                                                                    |                  | 6.9      | 5,9          | 6,9      | 5,0        | 6,0       | 5,0        | 5,0        | 5,8                        | -   | 0     | APR     |                       |                       |
|----------------------------------------------------------------------------------------------------|------------------|----------|--------------|----------|------------|-----------|------------|------------|----------------------------|-----|-------|---------|-----------------------|-----------------------|
| 2015315672 🕫                                                                                                    |                  | 6,1      | 6,1          | 6,1      | 8,0        | 0,0       | 8,0        |            | 7,2                        |     | 5     | APR     |                       |                       |
| 2015315743 🗘                                                                                                    |                  | 7,0      | 7,0          | 7,0      | в,0        | 8,0       | 8,0        |            | 7,6                        |     | 0     | APR     |                       |                       |
| 2015315814 🕸                                                                                                    |                  | 7,5      | 7,5          | 7,5      | 5,0        | 5,0       | 5,0        | 5,0        | 5,6                        |     | 0     | APR     |                       |                       |
| 2015315850 🕏                                                                                                    |                  | 6,0      | 5,0          | 6,0      | 8,0        | 8,0       | 8,0        |            | 7,2                        |     | 3     | APR     |                       |                       |
| 2015315888 0                                                                                                    |                  | 5,8      | 5,8          | 5,8      | 8,0        | 8,0       | 8,0        |            | 7,1                        |     | 0     | APR     |                       |                       |
| 2015315912 🗢                                                                                                    |                  | 5,9      | 5,9          | 5,9      | 7,0        | 7,0       | 7,0        | 5,0        | 6,8                        | -   | 1     | APR     |                       |                       |
| 2015315940 🛛                                                                                                    |                  | 6,4      | 6,4          | 6,4      | 8,0        | 8,0       | 8,0        |            | 7,4                        |     | ø     | APR     |                       |                       |
| 2015315977 0                                                                                                    |                  | 6,3      | 6,3          | 6,3      | 8,0        | 8,0       | 8,0        |            | 7,3                        |     | 0     | APR     |                       |                       |
| 2015315986 🛛                                                                                                    | 8                | 6,0      | 6,0          | 6,0      | 8,0        | 8,0       | 8,0        |            | 7,2                        |     | 2     | APR     |                       |                       |
| 2015316114 Ø                                                                                                    |                  | 6,2      | 6,2          | 6,2      | 8,0        | 8,0       | 8,0        |            | 7,3                        |     | 8     | APR     |                       |                       |
| 2015316123 🗢                                                                                                    |                  | 5,0      | 5,0          | 5,0      | 8,0        | 8,0       | 8,0        | 2,0        | 4,9                        |     | 5     | REP     |                       |                       |
| <ul> <li>- Transferir as falta</li> <li>- Aluno Aprovado</li> <li>- Aluno em Recuper</li> <li>- Aluno Reprovado</li> </ul> | is calci<br>ação | iladas d | a lista de l | reqüênci | a para o c | ampo de l | altas do a | tuno.      | portar Expo<br>anilha Plan | i 👌 | mir S | alvar C | ansolidaçã<br>Parcial | o Finaliz<br>(Consoli |
| Resum                                                                                                    | O DAS I          | SITUAÇÕE | 5            | 20       |            |           | notas o    | los exames | ento das                   |     |       |         |                       |                       |
| Alunos Aprovados:<br>Alunos Em Recuperso                                                                                   | Ser.             |          |              | 32       |            |           |            |            |                            |     |       |         |                       |                       |
| concerning in the second set of                                                                                            |                  |          |              | 111      |            |           |            |            |                            |     |       |         |                       |                       |

10°) Clique em salvar, verifique e se estiver tudo certo clique em Finalizar (Consolidar):

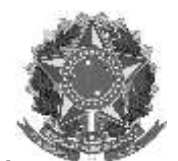

Rua Alameda Santiago do Chile, 195 – Bairro Nossa Sr.<sup>a</sup> das Dores – CEP 97050-685 – Santa Maria/RS Fone/Fax: (55) 3218 9830 / E-mail: <u>proen@iffarroupilha.edu.br</u>

| 2015315636 @                                                                                                    | 6,9        | 6,9        | 6,9       | 6.0        | 6,0       | 6,0        | 5,0   | 5,8                        |                         | -            | APR        |                         |                        |
|----------------------------------------------------------------------------------------------------|------------|------------|-----------|------------|-----------|------------|-------|----------------------------|-------------------------|--------------|------------|-------------------------|------------------------|
| 2015315672 0                                                                                                    | 6,1        | 6,1        | 6,1       | 8,0        | 8,0       | 8,0        |       | 7,2                        |                         |              | 5 APR      |                         |                        |
| 2015315743 Ø                                                                                                    | 7,0        | 7,0        | 7,0       | 8,0        | R,0       | B,0        |       | 7,6                        | F                       | -            | APR        |                         |                        |
| 2015315814 👁                                                                                                    | 7.5        | 7,5        | 7.5       | 5,0        | 5,0       | 5,0        | 5,0   | 5,6                        | 1                       | ]→ [:        | APR        |                         |                        |
| 2015315850 🗢                                                                                                    | 6,0        | 6,0        | 6,0       | 8,0        | 8,0       | 8,0        |       | 7,2                        |                         | -            | B APR      |                         |                        |
| 2015315088 9                                                                                                    | 5,8        | 5.8        | 5,8       | 8.0        | п,о       | 8,0        |       | 7,1                        |                         | ]→ )         | APR        |                         |                        |
| 2015315912 Ø                                                                                                    | 5,9        | 5,9        | 5,9       | 7,0        | 7,0       | 7,0        | 5,0   | 6,0                        |                         | -            | APR        |                         |                        |
| 2015315940 Ø                                                                                                    | 6,4        | 6,4        | 6,4       | 8,0        | 8,0       | 8,0        |       | 7,4                        |                         |              | D APR      |                         |                        |
| 2015315977 0                                                                                                    | 6,3        | 6,3        | 6,3       | 8,0        | 8,0       | 8,0        |       | 7,3                        | 1                       | <b>→</b>     | ) APR      |                         |                        |
| 2015315906 👁                                                                                                    | 6,0        | 6,0        | 6,0       | 8,0        | 8,0       | 8,0        |       | 7,2                        | 1                       |              | 2 APR      |                         |                        |
| 2015316114 Ø                                                                                                    | 6,2        | 6,2        | 6,2       | 8,0        | 8,0       | 9,0        |       | 7,3                        | Ū.                      | -            | B APR      |                         |                        |
| 2015316123 🗢                                                                                                    | 5.0        | 5,0        | 5,0       | 8.0        | 0,6       | 8,0        | 2,0   | 4,9                        | 1                       | <b>□→</b> [] | REP        |                         |                        |
| <ul> <li>Transferir as faltas cal</li> <li>Aluno Aprovado</li> <li>Aluno em Recuperação</li> <li>Aluno Reprovado</li> </ul> | lculadas d | a lista de | freqüènci | a para o c | ampo de l | altas do a | luno. | Importar Ex<br>Planilha Pl | fi<br>portar<br>lanilha | Imprimi      | r Salvar ( | ionsolidação<br>Parcial | Finalizar<br>Consolida |
| Result Da                                                                                                    | SITUAÇÕI   |            |           |            |           |            |       |                            |                         |              |            |                         |                        |
| Alunos Aprovados:                                                                                                    |            |            | 32        |            |           |            |       |                            |                         |              |            |                         |                        |
| Alunos Em Recuperação:                                                                                                    |            |            | 0         |            |           |            |       |                            |                         |              |            |                         |                        |
| Alunos Reprovados:                                                                                                    |            |            | 4         |            |           |            |       |                            |                         |              |            |                         |                        |
|                                                                                                    |            |            |           |            | << Volt   | ar Cance   | lar   |                            |                         |              |            |                         |                        |
|                                                                                                    |            |            |           |            | Turn      | a Virtual  |       |                            |                         |              |            |                         |                        |

11º) Repita a senha e clique em Finalizar (Consolidar). Ao fazer isso todos os alunos terão acesso as suas notas e não é mais possível fazer alterações.

12º) Para imprimir o diário com os resultados finais, ao acessar o sistema novamente, clique em ver turmas anteriores:

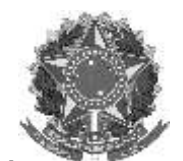

Rua Alameda Santiago do Chile, 195 – Bairro Nossa Sr.<sup>a</sup> das Dores – CEP 97050-685 – Santa Maria/RS Fone/Fax: (55) 3218 9830 / E-mail: <u>proen@iffarroupilha.edu.br</u>

5T345 (25/10/2015 -09/12/2015) SUBSEQUENTE - TO1 (ABERTA) 1 2N4 4N1234 (02/03/2015 -13/03/2015), 7N4 (14/03/2015 -14/03/2015), 2N4 4N1234 (15/03/2015 -Ø \$ 0 2015.1 Local: Prédio Central 6.67 / 33 36 / 40 10/04/2015), 7N1234 (11/04/2015 -11/04/2015), 2N4 4N1234 (12/04/2015 -10/07/2015) Ver turmas anteriores Ver Agenda das Turmas | Grade de Horários | \* Total de Créditos da Disciplina / Sua carga horária dedicada na turma ou subturma \*\* Total de alunos matriculados / Capacidade da turma \*\*\* A turma possui horário flexível e o horário exibido é da semana atual. COMUNIDADES VIRTUAIS **Criar Comunidade Virtual Buscar Comunidades Virtuais** EDITAIS PUBLICADOS Edital Período de Submissões ver todos os editais FÓRUNS DAS TURMAS DE ENSINO INTEGRADO Caro Docente, este fórum é destinado para discussões relacionadas às suas turmas. Todos os alunos e docentes das Turmas tem acesso a ele. Cadastrar novo tópico para fórum de turma do Ensino Integrado Nenhum item foi encontrado Portal do Docente

13º) Depois de selecionar a turma clique em Diário Eletrônico e em seguida Diário de Classe:

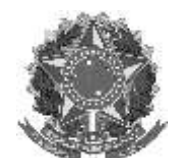

Rua Alameda Santiago do Chile, 195 – Bairro Nossa Sr.<sup>a</sup> das Dores – CEP 97050-685 – Santa Maria/RS Fone/Fax: (55) 3218 9830 / E-mail: <u>proen@iffarroupilha.edu.br</u>

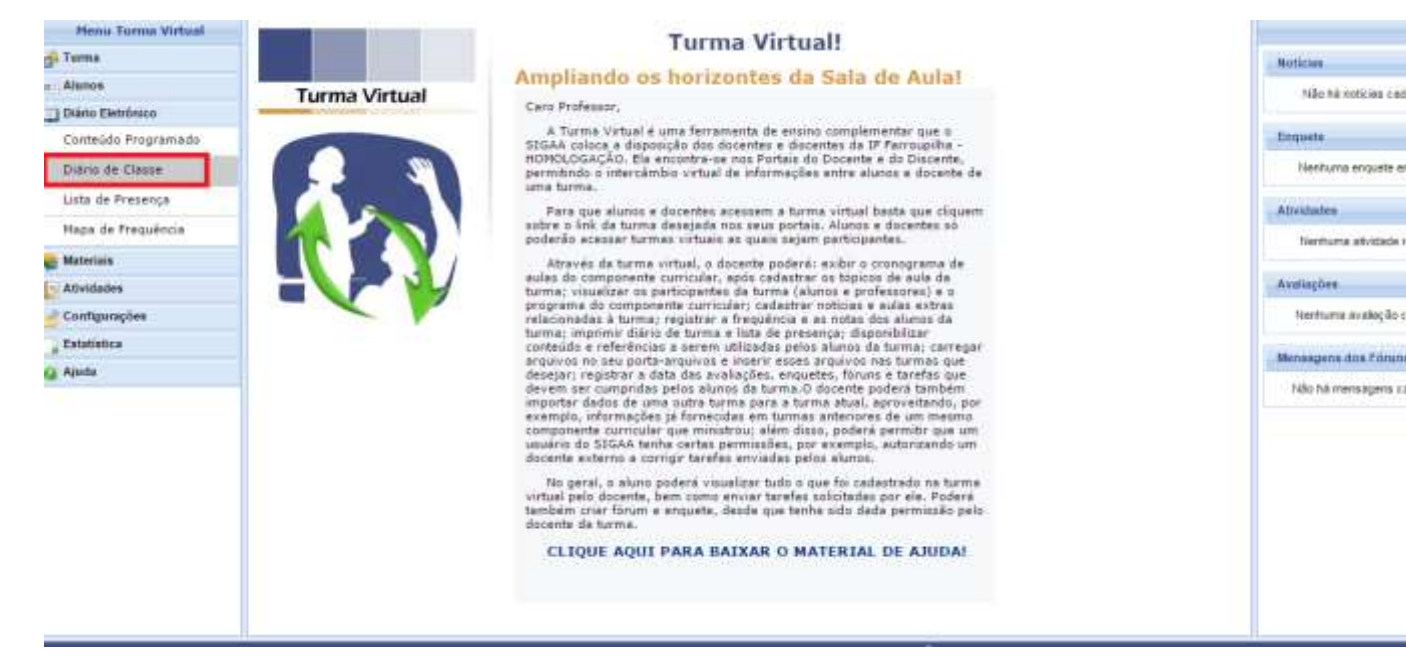

Obs.: Para aqueles alunos aprovados por Conselho de Classe o SAP enviará um memorando com cópia da ata do Conselho para o SRA que fará as alterações no sistema. Após o SRA fazer as alterações o docente poderá imprimir o diário de classe final.

O CRA colocará a nota mínima 5,0 - que corresponde a nota

Para fazer a alteração da nota o SRA deverá ir à opção:

| Ensino Integrado                                                                                                    |                                                                                                    |
|----------------------------------------------------------------------------------------------------|----------------------------------------------------------------------------------------------------|
| Aluno Turma Curso Relatórios                                                                                                    |                                                                                                    |
| <ul> <li>Aluno</li> <li>Cadastrar</li> <li>Listar/Alterar</li> <li>Atualizar Dados Pessoais</li> <li>Editar Observações do Discente</li> <li>Editar Observações em Série do Discente</li> <li>Cadastrar Aluno Antigo</li> <li>Implantar Histórico do Aluno</li> </ul> | <ul> <li>Matrícula</li> <li>Matricular Aluno em Série</li> <li>Matricular Aluno em Dependência</li> <li>Matrícula Compulsória/Individualizada</li> <li>Alterar Status de Matrículas em Série</li> <li>Alterar Status de Matrículas em Disciplina</li> <li>Movimentação de Aluno</li> <li>Concluir Programa</li> <li>Codastrar Afastamento</li> <li>Estorgar Afastamento</li> </ul> |
| <ul> <li>Documentos</li> <li>Emitir Atestado de Matrícula</li> <li>Emitir Boletim</li> <li>Emitir Histórico</li> </ul>                                                                                                    | <ul> <li>Notas/Retificacões</li> <li>Retificar Aproveitamento e Consolidação de Turma</li> <li>Consolidação Individual</li> <li>Transferência de Aluno entre Turmas</li> <li>Transferência Automática</li> <li>Transferência Manual</li> </ul>                                                                                                    |
| SIGAA   Superintendência de Informática - (55) 3218 9800   Cor                                                                                                    | Menu Principal                                                                                                    |

Localizar o aluno e fazer a alteração.

uerar serrira

g njuu

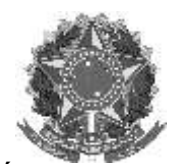

MINISTÉRIO DA EDUCAÇÃO instituto federal farroupilha pró-reitoria de ensino

Rua Alameda Santiago do Chile, 195 – Bairro Nossa Sr.<sup>a</sup> das Dores – CEP 97050-685 – Santa Maria/RS Fone/Fax: (55) 3218 9830 / E-mail: <u>proen@iffarroupilha.edu.br</u>

\*\*No cadastro do aluno colocar a observação da alteração em:

- > Aluno
- > Editar Observações em Série do Discente

Técnico integrado (Módulo novo)

| 1                                                          | BUSCAR DISCENTE                  |        |                   |
|------------------------------------------------------------|----------------------------------|--------|-------------------|
| Matricula: CIF: Nume do Discenta:                          | 2029310001                       |        |                   |
| Curse:                                                     | Buscar   Cancolar                |        |                   |
|                                                            | SELECTIONE ABALIXO O DISCUME (1) |        |                   |
| Hatricula Alumn<br>TÉCNICO EN ALIMENTOS - PROEIA - Santa I | 054                              | Status |                   |
|                                                            |                                  | ATTVO  | 0                 |
|                                                            | I Decente(s) Encontrade(s)       |        | Selecionar Discer |
|                                                            | English Tripping Internets       |        |                   |

| Matricula: :<br>Discente: /<br>Curso: 1<br>Status: ATIVO<br>Tipo: REGULAR |                                       |                |                          |          |            |
|---------------------------------------------------------------------------|---------------------------------------|----------------|--------------------------|----------|------------|
|                                                                           | 🔍 Selecionar Matricula                |                |                          |          |            |
|                                                                           | SELECIONE UN COMPONENTE CURRICULAR    |                |                          |          |            |
| Ano Componente Curricular                                                 |                                       | Média<br>Final | Situação                 |          |            |
| 2610                                                                      |                                       | 4.5            | REPRIOUNDO<br>POR NOTA E | Þ        |            |
|                                                                           | cc Selecionar Outro Discente Cancelar |                |                          | Selecion | ar Matricu |
|                                                                           | Ensino Técnico Integrado              |                |                          |          |            |

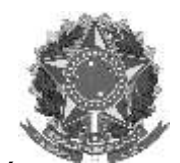

MINISTÉRIO DA EDUCAÇÃO INSTITUTO FEDERAL FARROUPILHA PRÓ-REITORIA DE ENSINO Rua Alameda Santiago do Chile, 195 – Bairro Nossa Sr.ª das Dores – CEP 97050-685 – Santa Maria/RS Fone/Fax: (55) 3218 9830 / E-mail: proen@iffarroupilha.edu.br

| Matricula: 2                                                                                                    |                                                                                                    |                                                                                                    |
|----------------------------------------------------------------------------------------------------|----------------------------------------------------------------------------------------------------|----------------------------------------------------------------------------------------------------|
| Discente: /                                                                                                    |                                                                                                    |                                                                                                    |
| Curso: 1                                                                                                    |                                                                                                    |                                                                                                    |
| Status: AT                                                                                                    | 00                                                                                                    |                                                                                                    |
| Tipo: REG                                                                                                    | ULAR .                                                                                                    |                                                                                                    |
|                                                                                                    |                                                                                                    | RETIFICAÇÃO DE MATRÍCULA                                                                                                    |
| ADOS CONSOLI                                                                                                    | IDADOS (REPROVADO POR                                                                                                    | R NOTA E FALTA)                                                                                                    |
| Componen                                                                                                    | te Curricular:                                                                                                    |                                                                                                    |
|                                                                                                    | Ano: 2019                                                                                                    |                                                                                                    |
|                                                                                                    | Media Final: 4.5                                                                                                    |                                                                                                    |
|                                                                                                    | Faltas: 0                                                                                                    |                                                                                                    |
| LETIFICAÇÃO D                                                                                                    | A CONSOLIDAÇÃO DA TURM                                                                                                    | SA                                                                                                    |
|                                                                                                    | Média Final: # 4,5                                                                                                    | Faltas: * 0                                                                                                    |
|                                                                                                    | <c discente<="" escolber="" outro="" td=""><td>te &lt;&lt; Escolher Outra Matricula Cancelar Próximo Passo &gt;&gt;</td></c>                                                                                                    | te << Escolher Outra Matricula Cancelar Próximo Passo >>                                                                                                    |
|                                                                                                    |                                                                                                    | Campos de preenchimento obrigatório.                                                                                                    |
|                                                                                                    |                                                                                                    |                                                                                                    |
|                                                                                                    |                                                                                                    |                                                                                                    |
|                                                                                                    |                                                                                                    | Ensino Técnico Integrado                                                                                                    |
| one de Tecnologie de                                                                                                    | Informação - (55) 3218 9800   Copy                                                                                                    | Ensine Técnico Integrado<br>ngM © 2006-2019 - IFF - TESTE - EKP PRODUCAO 17/09/2019 - SRV/6:se01-Pastes./Ferrasp                                                                                                    |
| orie de Tecnologie de                                                                                                    | Informação - (55) 3218 9800   Copyr                                                                                                    | Ensine Técnice Integrade<br>mgH © 2006-2019 - IFF - TESTE - EKF PRODUCAO 17/09/2019 - SRV/Bisse01-Pastess/Ferrase                                                                                                    |
| oria da Tecnologia da                                                                                                    | Informação - (55) 3218 9800   Copyr                                                                                                    | Ensino Técnico Integrado<br>mgM © 2006-2011 - IFF - TESTE - EKP PRODUCAO 17/09/2019 - SRV/I6-au01-Textes./Terraup                                                                                                    |
| nor de Tecnicopa (n<br>10 Técnico Inte                                                                                            | udormação (55) 3228 3800   Copyr<br>GRABO > RETIFICAÇÃO DE API                                                                                                    | Ensino Técnico Integrado<br>MGM © 2005-2019 - IFF - TESTE - EKP PRODUCAO 17/09/2019 - SRV/IS-BROL-Texten,/Verrace<br>ROVETTAMENTO E CONSOLIDAÇÃO DE TURMAS > RETIFICAÇÃO                                                                                                    |
| IO TÉCNICO INTE<br>Matricula:                                                                                                    | udormação (55) 3228 3800   Copyr<br>GRABO > RETIFICAÇÃO DE API                                                                                                    | Ensino Técnico Integrado<br>MGM © 2005-2019 - IFF - TESTE - EKP MODUCAO 17/09/2019 - SIV/IS-8001-Textes./Terraco<br>ROVETTAMENTO E CONSOLIDAÇÃO DE TURMAS > RETIFICAÇÃO                                                                                                    |
| oria da Tecnologia da<br>no Técnico Intre<br>Matricula:<br>Discente:                                                              | ибетнера: (55) 3208 9800 ( Сору<br>Окаво > ПеттетсасХо от Ари                                                                                                    | Ensino Técnico Integrado<br>MGM © 2005-2019 - IIP - TESTE - EKP MODUCAO 17/09/2019 - SIV/IS-8001-Textes./Terrako<br>ROVETTAMENTO E CONSOLIDAÇÃO DE TURMAS > RETIFICAÇÃO                                                                                                    |
| one de Tecnologie de<br>lo Técnico Intre<br>Metricale:<br>Discente:<br>Carso:                                                     | инонтицая» (55) 3338 9800 ( Сару<br>Grado > Retificação de Арн                                                                                                    | Ensino Técnico Integrado<br>MUNE 2008-2019 IFF TESTE - EKP PRODUCAO 17/00/2019 - SRV/B-2001 Testes Wertho<br>ROVETTAMENTO E CONSOLIDAÇÃO DE TURMAS > RETIFICAÇÃO                                                                                                    |
| one de Tecnologie de<br>lo Técnico Intre<br>Metricule:<br>Discente:<br>Curso:<br>Status: n                                        | иботнасёс (55) 3228 3800   Сару<br>Grado > Retificação de Ари                                                                                                    | Ensino Técnico Integrado<br>Munt (* 2008-2019) IFF TESTE - EKF PRODUCAO 17/00/2019 - SRV/Base01 Testes Wertsko<br>ROVEITAMENTO E CONSOLIDAÇÃO DE TURMAS > RETIFICAÇÃO                                                                                                    |
| one de Tecnologai de<br>lo Técnico Intre<br>Metricale:<br>Discente:<br>Curso:<br>Status: o<br>Tipo: Il                            | ифаннада» (55) 3328 3800   Сарн<br>Grado > Retificação de Арн<br>1965<br>ICULAR                                                                                                    | Ensino Técnico Integrado<br>MUNI © 2008-2019 IFF TESTE - EKP PRODUCAO 17/00/2019 - SRV/Base01 Testes Wertsko<br>ROVEITAMENTO E CONSOLIDAÇÃO DE TURMAS > RETIFICAÇÃO                                                                                                    |
| na de tecnologia de<br>lo Técnico Intre<br>Matricula:<br>Discente:<br>Curso:<br>Status: o<br>Tipo: Il                             | INGULAR                                                                                                    | Ensino Técnico Integrado<br>NGM © 2005-2013 - ITE TESTE - EKS PRODUCAO 17/09/2019 - ERVISION TRANS / Remark<br>ROVEITAMENTO E CONSOLIDAÇÃO DE TURMAS > RETIFICAÇÃO<br>RETIFICAÇÃO DE MATRÍCULA                                                                                                    |
| ne de tecnologia de<br>lo Técnico Intre<br>Motrícula:<br>Discente:<br>Curso:<br>Status: a<br>Tipo: Il<br>DADOS CONSO              | Informação (55) 2308 9800   Com<br>GRABO > RETIFICAÇÃO DE APO<br>1995<br>IGULAR<br>1040005 (REPROVADO POR                                                                                                    | Ensino Técnico Integrado<br>MUNI © 2005-2013 - ITI- TESTE - EKS PRODUCAO 17/09/2019 - ERVIS-2001 Teatra Menaco<br>Roveitamento e Consolidação de Turinas > Retificação<br>Retificação de Matrícula<br>CNOTA E FALTA)                                                                                  |
| ne de tecnologa de<br>lo Técnico Intre<br>Motrícula:<br>Discente:<br>Curso:<br>Status: A<br>Tipo: Il<br>DADOS CONSO<br>Compone    | Informação - (55) 2328 9800   Com<br>GRABO > RETIFICAÇÃO DE API<br>1995<br>IGULAR<br>104005 (REPROVADO POR<br>ste Carricular:                                                                                                    | Ensino Técnico Integrado<br>MUNI E 2008-2011 IFF TESTE - EKF PRODUCAO 17/00/2019 - SRV/B-2001 Testes /Kertako<br>ROVETTAMENTO E CONSOLIDAÇÃO DE TURMAS > RETIFICAÇÃO<br>RETIFICAÇÃO DE MATRICULA<br>E NOTA E FALTA)                                                                                   |
| no Técnico Inte<br>Matricula:<br>Discente:<br>Curso:<br>Status: n<br>Tipo: Il<br>DADOS CONSOL<br>Compone                          | Informação - (55) 3228 3800   Comy<br>GRADO > RETIFICAÇÃO DE API<br>ING<br>IGULAR<br>IDADOS (REPROVADO POR<br>INFO Carricular:<br>Ano: 2019                                                                                                    | Ensino Técnico Integrado<br>MUNI & 2008-2011 IFF TESTE - EKP PRODUCAO 17/00/2019 - SRV/BaseO1 Testes Werterd<br>ROVETTAMENTO E CONSOLIDAÇÃO DE TURMAS > RETIFICAÇÃO<br>RETIFICAÇÃO DE MATRICULA<br>L ROTA E TALTA)                                                                                    |
| one de Tecnologai de<br>lo Técnico Intre<br>Metricala:<br>Discente:<br>Curso:<br>Status: n<br>Tipo: Il<br>DADOS CONSOI<br>Compone | Informação - (55) 3228 3800   Copy<br>GRABO > RETIFICAÇÃO DE API<br>ISULA<br>IDADOS (REPROVADO POR<br>INTE Carricular:<br>Ano: 2019<br>Média Final: 4.5                                                                                                    | Ensino Técnico Integrado<br>MUNI © 2008-2011 IFF TESTE ENF PRODUCAO 17/00/2019 SRVIB-2001 Testes Married<br>ROVETTAMENTO E CONSOLIDAÇÃO DE TURMAS > RETIFICAÇÃO<br>RETIFICAÇÃO DE MATRICULA<br>( NOTA E FALTA )                                                                                       |
| one de Tecnologai de<br>lo Técnico Intre<br>Metricula:<br>Discente:<br>Curso:<br>Status: A<br>Tipo: II<br>DADOS CONSOI<br>Compone | Informação - (55) 3238 3800   Copy<br>GRABO > RETIFICAÇÃO DE API<br>ISULA<br>IGULAR<br>IDADOS (REPROVADO POR<br>ete Corricular:<br>Ano: 2019<br>Módio Final: 4.5<br>Foltos: 0                                                                                         | Ensino Técnico Integrado<br>MUNI © 2008-2011 III TESTE - EKO PRODUCAO 17/00/2019 - SRVIB-2001 Testes Marriad<br>ROVETTAMENTO E CONSOLIDAÇÃO DE TURMAS > RETIFICAÇÃO<br>RETIFICAÇÃO DE MATRÍCULA<br>(NOTA E FALTA)                                                                                     |
| IN TECNICO INTE<br>Matricula:<br>Discanta:<br>Curso:<br>Status: A<br>Tipo: II<br>DADOS CONSOL<br>Compone<br>RETIFICAÇÃO I         | Informação - (55) 3238 3800   Copy<br>GRABO > RETIFICAÇÃO DE API<br>ISULA<br>IGULAR<br>IDADOS (REPROVADO POR<br>ete Cerricular:<br>Ano: 2019<br>Médio Final: 4.5<br>Feites: 0<br>DA CONSOLIDAÇÃO DA TURHA                                                             | Ensino Técnico Integrado<br>MUNI © 2008-2011 III TESTE ENO PRODUCAO 17/00/2019 SRVIE-2001 Testes Meriado<br>ROVETTAMENTO E CONSOLIDAÇÃO DE TURMAS > RETIFICAÇÃO<br>RETIFICAÇÃO DE MAIRÍCULA<br>(NOTA E FALTA)                                                                                         |
| IN TECHICO INTE<br>Matricula:<br>Discanta:<br>Curso:<br>Status: A<br>Tipo: II<br>DADOS CONSOL<br>Compone<br>RETIFICAÇÃO (         | Informação - (55) 3238 3800   Copy<br>GRABO > RETIFICAÇÃO DE API<br>ISULA<br>IGULAR<br>IDADOS (REPROVADO POR<br>ete Cerricular:<br>Ano: 2019<br>Módio Final: 4,5<br>Feltes: 0<br>DA CONSOLIDAÇÃO BA TURHA<br>Médio Final: 4,50                                        | Ensino Técnico Integrado<br>MUNI © 2008-2011 III TESTE - ENF PRODUCAO 17/09/2019 - SRVIE-2001 Testes Merrico<br>ROVETTAMENTO E CONSOLIDAÇÃO DE TURMAS > RETIFICAÇÃO<br>RETIFICAÇÃO DE MAIRÍCULA<br>(NOTA E FALTA)                                                                                     |
| IN III TECHICO INTE<br>Matricula:<br>Discente:<br>Curso:<br>Status: A<br>Tipo: II<br>DADOS CONSOI<br>Compone<br>RETIFICAÇÃO I     | Informação - (55) 3228 3800   Copy<br>GRABO > RETIFICAÇÃO DE API<br>IGUAS<br>IGUAR<br>IDADOS (REPROVADO POR<br>ete Corricular:<br>Ano: 2019<br>Módia Final: 4.5<br>Faltas: 0<br>DA CONSOLIDAÇÃO BA TURMA<br>Média Final: 4.5<br>Faltas: 0<br>DA CONSOLIDAÇÃO BA TURMA | Ensino Técnico Integrado<br>MUNI © 2008-2011 IFF TESTE - EKP PRODUCAO 17/00/2019 - SRVIE-2001 Teates //errado<br>ROVETTAMENTO E CONSOLIDAÇÃO DE TURMAS > RETIFICAÇÃO<br>RETIFICAÇÃO DE MATRICULA<br>( NOTA E FALTA)<br>A<br>Faltas: • 0<br>< < Escolher Outra Matricula - Cancelar - Próximo Paseo >> |

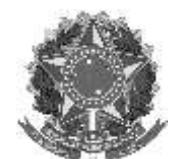

Rua Alameda Santiago do Chile, 195 – Bairro Nossa Sr.<sup>a</sup> das Dores – CEP 97050-685 – Santa Maria/RS Fone/Fax: (55) 3218 9830 / E-mail: <u>proen@iffarroupilha.edu.br</u>

| Matricula:               |                             |                                 |                   |
|--------------------------|-----------------------------|---------------------------------|-------------------|
| Discente:                |                             |                                 |                   |
| Curso:                   |                             |                                 |                   |
| Status: ATIVO            |                             |                                 |                   |
| Tipo: REGULAR            |                             |                                 |                   |
| Componente Curricular: ( |                             |                                 |                   |
| Turma: ALP:              | P (2019)                    |                                 |                   |
| Docente(s): ADR          | ANA APARECIDA HANSEL MICHEL | 0771                            |                   |
|                          | (Sec. 2)                    |                                 |                   |
|                          | RETIFIC                     | AÇÃO DE MATRICULA               |                   |
| ADOS CONSOLIDADOS        |                             |                                 |                   |
| Média Final: 4.5         | Faltas: 0                   | Situação: POR NOTA<br>E FALTA   | Ano-Periodo: 2019 |
| IOVOS DADOS DA CONSOL    | IDAÇÃO DA TURMA             |                                 |                   |
| Média Final: 5.0         | Faltas: 0                   | Situação: APROVADO              | Ano-Periodo: 2019 |
|                          | Confirmar Retificação       | << Alterar Novos Dados Cancelar |                   |
|                          | * Сатрок :                  | de preenchimento obrigatório.   |                   |
|                          |                             |                                 |                   |

# 6. Permissões ao Coordenador de Curso – Acompanhamento da Turma Virtual – disciplinas

Para conceder permissões em todos os módulos, a servidores que não tenham perfil de CRA, para realização do acompanhamento pedagógico.

Essas **permissões** devem ser atribuídas pelo próprio **professor regente da disciplina** a ao coordenador de curso ou docente.

Os servidores **docentes** têm acesso a essas turmas, a partir do **portal docente.** 

O caminho para registro é: Turma virtual > Configurações > Permissões > Cadastrar permissão >

| Have Serve Votari   |                                                                                                    | 1.0                                                                                                    |
|---------------------|----------------------------------------------------------------------------------------------------|----------------------------------------------------------------------------------------------------|
| p. 3004             | PERMISSOR                                                                                                    | determine the later of                                                                                          |
| e alunta            | (and a second second seco | Aural (Minimanas/Totals 07/00)                                                                                  |
| C Dista directimate | CARACTER PERMIT                                                                                                    |                                                                                                    |
| di Vatertais        |                                                                                                    | % de Cargo Houkia Monttada                                                                                      |
| #BVNCDCB8           | Vi Alarar Persissia 🐨 Konzar Persissia                                                                                                    | The second second second second second second second second second second second second second second second se |
| Certiguragiles      |                                                                                                    | 199100                                                                                                    |
| Centry, row Turnel  | Neuropaus Basis Poi ere austitudio                                                                                                    | 1480 NJ HORISAL LARGER HERE.                                                                                    |
| Insuração de Indeas |                                                                                                    | trees -                                                                                                    |
| Permater.           |                                                                                                    | Restructive encountry encountry                                                                                 |
| Public Turn situal  |                                                                                                    | Advention -                                                                                                    |
|                     |                                                                                                    | Territurus disctation registratia                                                                               |
|                     |                                                                                                    | Arrive                                                                                                    |
|                     |                                                                                                    | terrums waing its canadrate                                                                                     |
|                     |                                                                                                    | Miningali da France -                                                                                           |
|                     |                                                                                                    | Mills for memorymetic contraction bet                                                                           |
|                     |                                                                                                    |                                                                                                    |

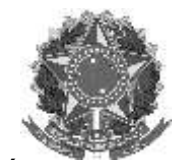

Rua Alameda Santiago do Chile, 195 – Bairro Nossa Sr.<sup>a</sup> das Dores – CEP 97050-685 – Santa Maria/RS Fone/Fax: (55) 3218 9830 / E-mail: <u>proen@iffarroupilha.edu.br</u>

## > Selecionar o servidor, inserindo ou nome ou CPF

|    |       | Q: S            | electonar Pessoa   |        |
|----|-------|-----------------|--------------------|--------|
| 0  |       | INFORME O CRITE | ENID DE BUSCA DESE | EJADIG |
| 0  | 0895  |                 |                    |        |
| 0. | kone: |                 |                    |        |
|    |       | Ext             | ar Canolar I       |        |

## > Atribuir a(s) permissão de docente.

| Heme Turma Virtual     |                      |                                                                                                    |                                                                                                    |
|------------------------|----------------------|----------------------------------------------------------------------------------------------------|----------------------------------------------------------------------------------------------------|
| 💣 Turma                | Nova Permissão       |                                                                                                    | Andaroesto da                                                                                                  |
| e Alunos               | V 20000              |                                                                                                    | Autes (Ministrade                                                                                              |
| 🛄 Diário Eletrónico    | Peapoe               |                                                                                                    |                                                                                                    |
| 😻 Materiais            | Turria:              | Turma: 01 (2021.1)                                                                                                    | 46 de Carga                                                                                                    |
| Allvidades             | Permusão de Docente. | Sen (                                                                                                    | 1 methods                                                                                                    |
| Configurações          | Gerandier Föruna:    | NAL COL                                                                                                    | The second second second second second second second second second second second second second second second s |
| Configurar Turma       | Gerenciar Enguetes:  | Sm                                                                                                    | Não há rob                                                                                                    |
| Importação de Dados    | Generatien Tanefes   | Non -                                                                                                    | Congaartin .                                                                                                   |
| Permissões             |                      | CONTRACTOR OF THE OWNER OF THE OWNER OF THE OWNER OF THE OWNER OF THE OWNER OF THE OWNER OF THE OWNER OF THE OWNER OF THE OWNER OF THE OWNER OF THE OWNER OF THE OWNER OF THE OWNER OF THE OWNER OF THE OWNER OF THE OWNER OF THE OWNER OF THE OWNER OF THE OWNER OF THE OWNER OF THE OWNER OWNER OF THE OWNER OWNER OWNER OWNER OWNER OWNER OWNER OWNER OWNER OWNER OWNER OWNER OWNER OWNER OWNER OWNER OWNER OWNER OWNER OWNER OWNER OWNER OWNER OWNER OWNER OWNER OWNER OWNER OWNER OWNER OWNER OWNER OWNER OWNER OWNER OWNER OWNER OWNER OWNER OWNER | Rethats en                                                                                                    |
| Publicar Turma Virtual | Congritateau         | N00 (w)                                                                                                    |                                                                                                    |
| Estatistics            | Inserir Arquivos:    | NBO (w)                                                                                                    | Attestades                                                                                                    |
| Ajuta                  |                      | ACTUAL CONTRACTOR                                                                                                    | Northuma ait                                                                                                   |
| and a second           |                      | statestat in silverar                                                                                                    | Assisples                                                                                                    |
|                        |                      |                                                                                                    | teenhume ava                                                                                                   |
|                        |                      |                                                                                                    | The second second second                                                                                       |

### 7. Registrar aulas Extras

Se já tem aula cadastrada no dia (horário lançado), o professor deverá somente adicionar as aulas além das já cadastradas até chegar ao total da carga horária/dia.

Não cancelar e lançar novamente o mesmo período (quantidade) de aula no mesmo dia uma aula já cadastrada pelo SAP ou CRA, pois o sistema irá se perder a apresentar comportamento inesperado.

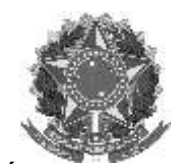

MINISTÉRIO DA EDUCAÇÃO INSTITUTO FEDERAL FARROUPILHA PRÓ-REITORIA DE ENSINO Rua Alameda Santiago do Chile, 195 – Bairro Nossa Sr.ª das Dores – CEP 97050-685 – Santa Maria/RS Fone/Fax: (55) 3218 9830 / E-mail: proen@iffarroupilha.edu.br

| Menu Turma Virtual    | 4            |                            |
|-----------------------|--------------|----------------------------|
| Turma                 | AULAS EXTRAS |                            |
| Principal             |              |                            |
| Tópicos de Aula       |              | CADASTRAR AULA EXTRA       |
| Plano de Ensino       |              |                            |
| Conteúdo Programado   |              | Nenhum item foi encontrado |
| Participantes         |              |                            |
| Visualizar Programa   |              |                            |
| Fórune                |              |                            |
| Chat da Turma         | Ŧ            |                            |
| Chats Agendados       |              |                            |
| Noticias              |              |                            |
| Twitter               |              |                            |
| Registrar Aula Extra  |              |                            |
| Visualizar como Aluno |              |                            |
| Alumos                |              |                            |

| Here Games Mehaal    |                   |                                                            |
|----------------------|-------------------|------------------------------------------------------------|
| () Terme             | NOVA AIXA EXTRA   |                                                            |
| Printed              | 2553              |                                                            |
| Titalizze de Aulie   | Dep + (           | n/h/2m1_EB                                                 |
| Plane de Brano       | Tan: +            | Taxmight in                                                |
| Contexizo Programado | Húmers de Aulas + | Foreign de name de States (ingeliefle para a langerente de |
| Participantes        | 12 110 110        |                                                            |
| Visabar Prigrams     | Ownergan; + 1     | FRA MELIKE AVA BEEN                                        |
| Times .              | 100.00            | fede larger auto extra                                     |
| Charl de Tarma       | Otaarvechas       |                                                            |
| Chao Apendadus       |                   |                                                            |
| BUTCHY               | hitter 1          |                                                            |
| Tetter               |                   |                                                            |
| Angelow Jule force   |                   | Cadedray or writer Canada'                                 |
| Healter care Alex    |                   | <ul> <li>Carque de Presideires d'Argebins</li> </ul>       |
| Alates               |                   |                                                            |
|                      |                   |                                                            |

| the second second second second second second second second second second second second second second second se                                                                                                    |                                                                                         |                                                                                                    |          |
|----------------------------------------------------------------------------------------------------|-----------------------------------------------------------------------------------------|----------------------------------------------------------------------------------------------------|----------|
| Hone Lieres Metaal                                                                                                    |                                                                                         |                                                                                                    | • •      |
| gi Tarra                                                                                                    | <ol> <li>Aufa Eatra cadantinda con aucono.</li> </ol>                                   | Anderson in the Autom                                                                                                    | (a)      |
| Prinipal                                                                                                    | · · Topics on Avec conservations contactions.                                           | Autor (Shink adaption)                                                                                                    | 34/128   |
| Tépicos de Aule                                                                                                    |                                                                                         | 1000                                                                                                    |          |
| Plano de Etaino                                                                                                    | 00xxxx Halicta<br>atividades de Marçu a Maiu - 34/09/2030 30:56                         | Nos-Cargo Holaina Ab                                                                                                    | -news    |
| Comaildo Programado                                                                                                    | Acesser no sigae esse ativitados o siniar va ornol joze zeninitifianousita, adubr       | Carlos and Carlos and | 1725     |
| Participentes                                                                                                    |                                                                                         | A Linear Inc. of Lot.                                                                                                    | 1000     |
| Visualizar Proprema                                                                                                    |                                                                                         | altivitedes de Morge e Ma                                                                                                    |          |
| tines                                                                                                    | apresentação do contendo (14/02/2020 - 14/02/2020)                                      | 25/19/2020 19/07                                                                                                    |          |
| Churt da Turma                                                                                                    | Reconstação Lavners de areax e o meso ambiente- Kalael Bason, ppla                      | ATMONDE DE OULTURN<br>ANGLET                                                                                                    | (B)      |
| Chata Apendadea                                                                                                    | TTVIDAGE OF INCOLAÇÃO                                                                   | CV-must 10-1                                                                                                    |          |
| holices                                                                                                    | Foca an 23/04/2020 to 01:0 4 hutua an 20/04/2020 to 214 04                              | Carlower .                                                                                                    |          |
| Tetter .                                                                                                    |                                                                                         | -togette                                                                                                    |          |
| Republic Add Extre                                                                                                    | a cultura de arroz (14/02/2020 - 14/03/2020)                                            | Technologies and                                                                                                    | antrada  |
| Visualizar comu Aluno                                                                                                    | a caftaria da arezzi<br>binic ser 25/20/2020 in 0h 0 e Englise ser 22/24/2020 in 25k 99 | Printerine .                                                                                                    |          |
| Alanos                                                                                                    |                                                                                         | ITTE Mayo Tiples ta Au                                                                                                    | de Tarte |
| a trans text loss                                                                                                    | a caltura de arros (14/02/2028 - 14/03/2020)                                            | tan Albertauler ander antere - Aulie<br>(Messenspäc)                                                                                                    | Erry .   |
| Simeriala                                                                                                    |                                                                                         | 3100 Nova National admin<br>Margin y Marti                                                                                                    | 44.00    |
| Alternative                                                                                                    | 3x34 pm 31/05/2020 do 24 d e finétice em 0/054/2000 do 234-26                           | John Maria Mattale ATM<br>THE CLATURIAN AND HIS                                                                                                    | (DADE    |
| Configurações                                                                                                    | 🗘 colheita                                                                              | 1233 Mean Villes 40P12<br>Western C DOFerland                                                                                                    |          |
| and the second second sec |                                                                                         | the second second second second second second second second second second second second second second second se                                                                                                    |          |

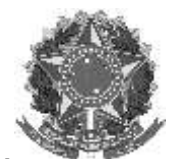

Rua Alameda Santiago do Chile, 195 – Bairro Nossa Sr.<sup>a</sup> das Dores – CEP 97050-685 – Santa Maria/RS Fone/Fax: (55) 3218 9830 / E-mail: <u>proen@iffarroupilha.edu.br</u>

| nu Turma Virbaal    | CONTEÚDO PROGRAMADO                          |                            |            |              |       |      |     |                |
|---------------------|----------------------------------------------|----------------------------|------------|--------------|-------|------|-----|----------------|
|                     | Cours Transa at Anna                         | Armenen Topor              |            | noune Anin   |       |      |     |                |
| Eletrónico          | GRAN TOPICO DE ADLA                          | GENERICIAN TODOS           |            | NUMBER GROUP | COLDE | with | 88  |                |
| ido Programado      |                                              |                            |            |              |       |      |     |                |
| de Classe           | Visualizar -: Exil                           | ir tópica 🔹 Esconder tópic | ai 👘 Alte  | rar 🖉: Rom   | over  |      |     |                |
| Plans de Curso      | Doscrição                                    |                            | Inicio     | Fun          |       |      |     |                |
|                     | apresentação do conteudo                     |                            | 14/02/2020 | 14/02/2020   | 14    | ٠    | 19  | 10             |
| Presença            | a cultura do arrez                           |                            | 14/02/2020 | 14/02/2028   | 9     | ٠    | 1   | 1              |
| e Prequência        | a cultura do arrea                           |                            | 14/02/2020 | 14/02/2020   | 102   |      | 0   | 14             |
| est production (see | a cultura o sua importância para a economia, | anbiente                   | 14/02/2020 | 14/02/2020   | 9     |      | 10  | W              |
| 18                  | a cultura do arror. Apresentação             |                            | 14/02/2020 | 14/02/2020   | a     |      |     | 748            |
| kt s                | Teste lanĀģar aula extra - Aula Extra (Repos | uño]                       | 11/01/2021 | 11/01/2021   | Q.    |      | 1.6 | 14             |
| Ingões              |                                              | erre: 18                   |            |              |       |      | -   | and the second |
|                     |                                              |                            |            |              |       |      |     |                |
| los .               |                                              |                            |            |              |       |      |     |                |

### No diário de Classe:

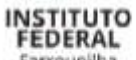

| Farroupilha            |                                                         |           |             |            |                 |         |               |            |            |              |          | 12   |      |      |
|------------------------|---------------------------------------------------------|-----------|-------------|------------|-----------------|---------|---------------|------------|------------|--------------|----------|------|------|------|
| Lista de Freqüència    |                                                         |           |             |            |                 |         |               |            |            |              |          |      |      |      |
| Turna MORD 2000 BA     | RUN ABERTA Heršeis: 6M123 (12/02/2020 -<br>ICUA TURA II | 17/07/200 | 20), 6M(12) | (16/07/202 | 0 - 12/12/2020) | ę       |               |            |            |              |          | 1    | 1    |      |
|                        |                                                         | -         | tequ        | .441       |                 |         | -             | -          | -          | -            | -        | 1000 |      |      |
| International Printing |                                                         | 16 21 28  | 4 U 20 27   | 3 10 13    | 8 + 11 II I     | 1 1 1 1 | 1 10 17 24 10 | 7 14 21 28 | # ++ 1# 2R | 2 * 18 25 25 | * ++ m72 | 4 11 | 1 70 | 5 23 |
|                        |                                                         |           |             |            |                 |         |               |            |            |              |          |      |      |      |

| WILLIAM                                   | MY - M_131626 - BKP PROD<br>DIRE<br>COORDENAÇÃO | NFF - IM_131020 - BKP PRODUCAO 13/15/2020 - Instituto Federal Farroupitha<br>DIRETORIA DE ENSINO SVS<br>COORDENAÇÃO DE REGISTIROS ACADEMICOS SVS |  |  |  |  |  |  |
|-------------------------------------------|-------------------------------------------------|----------------------------------------------------------------------------------------------------|--|--|--|--|--|--|
| Conteúdo                                  | Programado                                      |                                                                                                    |  |  |  |  |  |  |
| Decipite                                  |                                                 |                                                                                                    |  |  |  |  |  |  |
| Dete                                      | Description                                     | 04/12/2020                                                                                                    |  |  |  |  |  |  |
|                                           |                                                 | 10/2000                                                                                                    |  |  |  |  |  |  |
| 14/02/2020                                |                                                 | 046 C                                                                                                    |  |  |  |  |  |  |
| 2%82/2020                                 |                                                 |                                                                                                    |  |  |  |  |  |  |
| 28402/2020                                |                                                 |                                                                                                    |  |  |  |  |  |  |
| denter the state of the local division in |                                                 |                                                                                                    |  |  |  |  |  |  |
| -0410.0 (MAD)                             | 1                                               |                                                                                                    |  |  |  |  |  |  |

## 8. Retificação de Notas e faltas

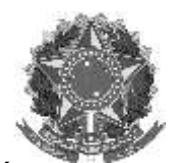

Rua Alameda Santiago do Chile, 195 – Bairro Nossa Sr.<sup>a</sup> das Dores – CEP 97050-685 – Santa Maria/RS Fone/Fax: (55) 3218 9830 / E-mail: <u>proen@iffarroupilha.edu.br</u>

A alteração de nota após conselho de classe será realizado pelo CRA. O servidor com permissão de CRA deverá acessar o módulo integrado.

O procedimento é semelhante ao já realizado para retificação pós conselho de classe. ➤ Acessar: Aba ALUNO > Notas/Retificações

| ENST                                                                                                    | NO TÉCN                                                                  | ICO INTE                                                | GRADO                                 |               |                                                                                                    |
|----------------------------------------------------------------------------------------------------|--------------------------------------------------------------------------|---------------------------------------------------------|---------------------------------------|---------------|----------------------------------------------------------------------------------------------------|
| Carso                                                                                                    | Aluno                                                                    | Tarma                                                   | Relations                             | Administração |                                                                                                    |
| Calcolor<br>Calcolor<br>Cal | alho de l<br>erar Traba<br>dastrar Ba<br>nsultar Ba<br>daração d         | Fim de Cu<br>Ilho de Fim<br>Inca<br>ncas<br>le Partiopa | erso<br>i de Curso<br>Inção de Bancal |               | Movimentação de Aluno     Prorrogar Prazo de Condusão     Cancelar Prorrogação de Prazo de Conclusão     Cancelar Programa     Cancelar Programa     Cancelar Programa     Cancelarento de Alunos em Lote     Retormo Manual de Discente     Retorma Alunos de Trancamento     Estornar Afastamento |
| E Doca<br>E Em<br>E Em<br>E Em<br>E Em                                                                                                    | imentos<br>itir Atestai<br>itir Atestai<br>itir Histórii<br>itir Boletin | do de Freq<br>do de Matr<br>co<br>H                     | uéncia<br>icula                       |               | <ul> <li>Notas/Retificações</li> <li>Retificar Aproveitamento e Consolidação de Turma</li> <li>Implemant resolución de consolidação Individual</li> <li>Consolidação Individual</li> <li>Aprovar por Conselho de Clasae</li> </ul>                                                                  |

> Selecionando o aluno a ser retificado.

|            |                     | BUSCAR DISCENTE                 |        |  |
|------------|---------------------|---------------------------------|--------|--|
|            | Matricula:          |                                 |        |  |
|            | CPF:                |                                 |        |  |
|            | I Nome do Discerte: | XXXXXX                          |        |  |
|            | Curso:              | 1                               |        |  |
|            |                     | Buscar Cancelar                 |        |  |
|            |                     | Selecionar Discente             |        |  |
|            |                     | SELECTORE ABAIXO O DISCENTE (1) |        |  |
| Hatricula  | Aluno               | Nome Social                     | Status |  |
| TÉCNICO EM |                     |                                 |        |  |
| 2019309889 |                     | Não                             | ATIVO  |  |

1 Discente(s) Encontrado(s)

No exemplo abaixo o aluno não realizou exame, tendo obtido a nota final do ano letivo 1,6, que deverá ser retificada.

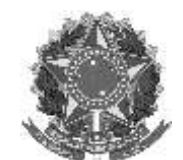

Rua Alameda Santiago do Chile, 195 – Bairro Nossa Sr.\* das Dores – CEP 97050-685 – Santa Maria/RS Fone/Fax: (55) 3218 9830 / E-mail: proen@iffarroupilha.edu.br

| Matricul | la:                                    |                |           |               |
|----------|----------------------------------------|----------------|-----------|---------------|
| Discont  | le:                                    |                |           |               |
| Curs     | ea:                                    |                |           |               |
| State    | IS: ATTVO                              |                |           |               |
| Tip      | HDI REGULAR                            |                |           |               |
|          | 🕼: Selecionar Hatricula                |                |           |               |
|          | SELECTONE UN COMPONENTE CURRICULAR     |                |           |               |
| Ano      | Componente Curricular                  | Média<br>Final | Situsção  |               |
| 2020     | 05019051 - MATEMÁTICA - 66k            | 1.6            | KEPROVADD | 9             |
|          | < < Selecionar Outro Discerte Cancelar |                |           | Selecionar Ma |

#### ENSINO TÉCNICO INTEGRADO > RETIFICAÇÃO DE APROVEITAMENTO E CONSOLIDAÇÃO DE TURMAS > RETIFICAÇÃO

| Matricula:                            |                                                          |
|---------------------------------------|----------------------------------------------------------|
| Discente:                             |                                                          |
| Curso:                                |                                                          |
| Status: ATIVO                         |                                                          |
| Tipo: REGULAR                         |                                                          |
|                                       | RETIFICAÇÃO DE MATRÍCULA                                 |
| DADOS CONSOLIDADOS (REPROVADO)        |                                                          |
| Componente Curricular: 05019051 - NAT | EMÁTICA                                                  |
| Ano: 2020                             |                                                          |
| Média Final: 1.5                      |                                                          |
| Faltas: 2                             |                                                          |
| RETIFICAÇÃO DA CONSOLIDAÇÃO DA TURM   | IA                                                       |
| Média Final: * 1,5                    | Felas: = 2                                               |
| << Escolher Outro Discer              | te << Escolher Outra Matrícula Cancelar Próximo Passo >> |
|                                       | Campos de preenchimento obrigatório.                     |
|                                       | Enviro Tácnico Integrado                                 |

Para que o aluno seja considerado aprovado, deverá ser inserida a nota final mínima 5,0.

| Discente: '                                                |                                                                      |
|------------------------------------------------------------|----------------------------------------------------------------------|
| Curso: '                                                   |                                                                      |
| Status: ATIVO                                              |                                                                      |
| Tipo: REGULAR                                              |                                                                      |
|                                                            | RETIFICAÇÃO DE MATRICULA                                             |
| ADOS CONSOLIDADOS (REPROVADO)                              |                                                                      |
| Componente Curricular: 05019051 - MATEM                    | ÁTICA                                                                |
| Ano: 2020                                                  |                                                                      |
| Média Final: 1.6                                           |                                                                      |
| Faltas: 2                                                  |                                                                      |
|                                                            |                                                                      |
| RETIFICAÇÃO DA CONSOLIDAÇÃO DA TURMA                       |                                                                      |
| RETIFICAÇÃO DA CONSOLIDAÇÃO DA TURMA<br>Média Final: + 5,0 | Faltas: * 2                                                          |
| RETIFICAÇÃO DA CONSOLIDAÇÃO DA TURMA<br>Média Final: * 5,0 | Faltas: * 2<br><< Escolher Outra Matricula Cancelar Próximo Passo >> |

> A tela abaixo demonstra como fica a substituição.

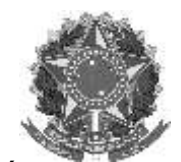

Rua Alameda Santiago do Chile, 195 – Bairro Nossa Sr.<sup>a</sup> das Dores – CEP 97050-685 – Santa Maria/RS Fone/Fax: (55) 3218 9830 / E-mail: <u>proen@iffarroupilha.edu.br</u>

| TÉCNICO IN                                                                                | TEGRADO > RETIFIC                                                                                                    | CAÇÃO DE APROVEITAMENTO E C                                                                                                    | ONSOLIDAÇÃO DE TURMAS > CONFIRM                                                                                                    | AÇÃO                                                        |                                                              |
|-------------------------------------------------------------------------------------------|----------------------------------------------------------------------------------------------------|----------------------------------------------------------------------------------------------------|----------------------------------------------------------------------------------------------------|-------------------------------------------------------------|--------------------------------------------------------------|
|                                                                                           |                                                                                                    |                                                                                                    |                                                                                                    |                                                             |                                                              |
| Matricul                                                                                  | lat                                                                                                    |                                                                                                    |                                                                                                    |                                                             |                                                              |
| Discent                                                                                   | e                                                                                                    |                                                                                                    |                                                                                                    |                                                             |                                                              |
| Curs                                                                                      | i04                                                                                                    |                                                                                                    |                                                                                                    |                                                             |                                                              |
| Statu                                                                                     | HE: ATIVO                                                                                                    |                                                                                                    |                                                                                                    |                                                             |                                                              |
| 2.10                                                                                      | IC REGULAR                                                                                                    |                                                                                                    |                                                                                                    |                                                             |                                                              |
| Component                                                                                 | Curricular: 0501905                                                                                                    | 1 - MATEMÁTICA                                                                                                    |                                                                                                    |                                                             |                                                              |
|                                                                                           | Turma:                                                                                                    |                                                                                                    |                                                                                                    |                                                             |                                                              |
|                                                                                           | Docente(s):                                                                                                    |                                                                                                    |                                                                                                    |                                                             |                                                              |
|                                                                                           | n and Martin, Million Base and Mar                                                                                                    | RETIFICAÇÃO                                                                                                    | DE MATRÍCULA                                                                                                    |                                                             |                                                              |
| DADOS CO                                                                                  | NSOLIDADOS                                                                                                    |                                                                                                    |                                                                                                    |                                                             | 1                                                            |
| Hédia F                                                                                   | isali 1.6                                                                                                    | Faltas: 2                                                                                                    | Situação: REPROVADO                                                                                                    | Ano-Período:                                                | 2020                                                         |
| Novos DA                                                                                  | DOS DA CONSOLIDA                                                                                                    | AÇÃO DA TURMA                                                                                                    |                                                                                                    |                                                             |                                                              |
| Média F                                                                                   | Final: 5.0                                                                                                    | Faltas: 2                                                                                                    | Situação: APROVADO                                                                                                    | Ano-Periodo:                                                | 2020                                                         |
| Contraction of                                                                            |                                                                                                    |                                                                                                    |                                                                                                    |                                                             |                                                              |
|                                                                                           |                                                                                                    | Confirmar Retificação 🧠 A                                                                                                    | literar Novos Dados - Cancelar                                                                                                    |                                                             |                                                              |
| Retificaçi                                                                                | so de registro de ma                                                                                                    | Confirmar Retificação << A                                                                                                    | literar Novos Dados   Cancelar  <br>- YURI DINIZ FERNANDES no compon                                                                            | ente 05019051 -                                             | MATEMÁTICA                                                   |
| • Retificaçi<br>ruslizado                                                                 | ão de registro de ma<br>com sucesso                                                                                                    | Confirmer Retificação << A                                                                                                    | Iterar Novos Dados   Cancelar                                                                                                    | cote 05019051 -                                             | MATEMÁTICA f                                                 |
| Retificaçi<br>resilizado     TÉCNICO I                                                    | šo de registro de ma<br>com sucesso<br>NTEGRADO > RETIFI                                                                                         | Confirmer Retificação << A<br>atricula do discente 2020322391<br>ICAÇÃO DE APROVEITAMENTO E                                               | Iterar Novos Dados    Cancelar  <br>- YURI DINIZ FERNANDES no compon<br>CONSOLIDAÇÃO DE TURMAS > MATRÍC                                         | eate 05019051 -<br>TULAS DO DISCEN                          | MATEMÁTICA (<br>(x) fechar e                                 |
| <ul> <li>Retificaçi<br/>rusilizado</li> <li>TÊCNICO I<br/>Matrico</li> </ul>              | šo de registro de ma<br>com sucesso<br>NTEGRADO > RETIFI<br>Ja:                                                                                  | Confirmer Retificação << A<br>atricula do discente 2020322391<br>ICAÇÃO DE APROVEITAMENTO E                                               | Iterar Novos Dados    Cancelar  <br>- YURI DINIZ FERNANDES no compon<br>CONSOLIDAÇÃO DE TURMAS > MATRÍC                                         | eate 05019051 -<br>CULAS DO DISCEN                          | MATEMÁTICA (<br>(c) fechar e                                 |
| Retificaçi<br>rusilizado     TÊCNICO I<br>Matrico<br>Discer                               | io de registro de ma<br>com sucesso<br>NTEGRADO > RETIFI<br>Nas<br>ites                                                                          | Confirmer Retificação << A<br>atricula do discente 2020322391<br>ICAÇÃO DE APROVEITAMENTO E                                               | Iterar Novos Dados   Cancelar  <br>- YURI DINIZ FERNANDES no compon<br>CONSOLIDAÇÃO DE TURMAS > MATRÍC                                          | eate 05019051 -<br>CULAS DO DISCEN                          | MATEMÁTICA (<br>(x) fechares<br>TE                           |
| Retificaci<br>roulizado     TÊCNICO I<br>Matrico<br>Discer<br>Cur                         | io de registro de ma<br>com sucesso<br>NTEGRADO > RETIFI<br>da:<br>tes<br>500                                                                    | Confirmar Retificação << A<br>atricula do discente 2020322393<br>ICAÇÃO DE APROVEITAMENTO E                                               | iterar Novos Dados   Cancelar  <br>- YURI DINIZ FERNANDES no compon<br>CONSOLIDAÇÃO DE TURMAS > MATRÍC                                          | cote 05019051 -<br>CULAS DO DISCEN                          | MATEMÁTICA (<br>(x) faciliar a<br>(TE                        |
| Retificaci<br>roalizado<br>TÉCNICO I<br>Matrico<br>Discer<br>Cur<br>Stat                  | io de registro de ma<br>com sucesso<br>NTEGRADO > RETIFI<br>da:<br>te:<br>soc<br>soc :                                                           | Confirmar Retricação << A<br>atricula do discente 2020322393<br>ICAÇÃO DE APROVEITAMENTO E                                                | lterar Novos Dados   Cancelar  <br>- YURI DINIZ FERNANDES no compon<br>CONSOLIDAÇÃO DE TURMAS > MATRÍC                                          | cote 05819051 -<br>CULAS DO DISCEN                          | MATEMÁTICA (<br>(x) fachar a<br>(te                          |
| • Retificaci<br>rualizado<br>• TÉCNICO I<br>Matrico<br>Discer<br>Cur<br>Stat<br>Tu        | io de registro de ma<br>com sucesso<br>NTEGRADO > RETIFI<br>da:<br>tes<br>so:<br>so: ATIVO<br>po: REGULAR                                        | Confirmar Retificação << A<br>atricula do discente 2020322393<br>ICAÇÃO DE APROVEITAMENTO E                                               | lterar Novos Dados   Cancelar  <br>- YURI DINIZ FERNANDES no compon<br>CONSOLIDAÇÃO DE TURMAS > MATRÍC                                          | cote 05019051 -<br>CULAS DO DISCEN                          | MATEMÁTICA (<br>(x) fuciliar a<br>(TE                        |
| Retificaçi<br>resilizado     Técnico I<br>Matrico<br>Discer<br>Cur<br>Stat<br>Ti          | So de registro de ma<br>com sucesso<br>NTEGRADO > RETIFI<br>de:<br>so:<br>us: ATIVO<br>po: REGULAR                                               | Confirmer Retificação <<< A<br>atricula do discente 2020322391<br>ICAÇÃO DE APROVEITAMENTO E                                              | iterar Novos Dados    Cancelar   <br>                                                                                                    | eate 05019051 -<br>CULAS DO DISCEN                          | MATEMÁTICA (<br>(x) factur a<br>TE                           |
| • Retificaçi<br>rusilizado<br>• TÉCNICO I<br>Matrico<br>Discer<br>Cur<br>Stat<br>Ti       | io de registro de ma<br>com sucesso<br>NTEGRADO > RETIFI<br>Na:<br>tte:<br>soc<br>us: ATIVO<br>po: REGULAR                                       | Confirmer Retificação (<< A<br>atricula do discente 2020322391<br>ICAÇÃO DE APROVEITAMENTO E<br>SELECTONE UM CON                          | iterer Novos Dados   Cancelar<br>- YURI DINIZ PERNANDES no compon<br>CONSOLIDAÇÃO DE TURMAS > MATRÍC<br>ionar Matrícula<br>IPONENTE CURRITCULAR | eate 05019051 -<br>CULAS DO DISCEN                          | MATEMÁTICA (<br>(x) fuchar a<br>TE                           |
| • Retificaci<br>rualizado<br>• TÉCNICO I<br>Matrico<br>Discer<br>Cur<br>Stat<br>Ti<br>Ano | io de registro de ma<br>com sucesso<br>NTEGRADO > RETIFI<br>da:<br>tes<br>so:<br>us: ATIVO<br>po: REGULAR<br>Componente Curr                     | Confirmer Retricação (<< A<br>atricula do discente 2020322393<br>ICAÇÃO DE APROVEITAMENTO E<br>SELECTONE DA CO<br>FICUIAR                 | Iterar Novos Dados   Cancelar<br>- YURI DINIZ PERNANDES no compon-<br>CONSOLIDAÇÃO DE TURMAS > MATRÍC<br>ionar Matricula<br>IPONENTE CURRICULAR | ente 05019051 -<br>CULAS DO DISCEN<br>Média<br>Final        | MATEMÁTICA (<br>(x) fachar a<br>TE<br>Situação               |
| Retificaci<br>rualizado<br>TÉCNICO I<br>Matrico<br>Discer<br>Stat<br>Ti<br>Ano<br>2020    | io de registro de ma<br>com sucesso<br>NTEGRADO > RETIFI<br>da:<br>tes<br>so:<br>us: ATIVO<br>po: REGULAR<br>Componente Curr<br>05019051 - MATEM | Confirmer Retricação (<< A<br>atricula do discente 2020322393<br>ICAÇÃO DE APROVEITAMENTO E<br>SELECTONE DA CON<br>FÍCUIAR<br>ATICA - SEE | iterar Novos Dados   Cancelar<br>- YURI DINIZ PERNANDES no compon-<br>CONSOLIDAÇÃO DE TURMAS > MATRÍC<br>ionar Matricula<br>IPONENTE CURRICULAR | ente 05019051 -<br>CULAS DO DISCEN<br>Média<br>Final<br>5.0 | MATEMÁTICA (<br>(x) fachar a<br>TE<br>Situação<br>APROVADO @ |

- O mesmo procedimento pode ser feito para retificação de faltas, caso seja necessário.
- Retificando frequência do aluno.

|            | 2                                                 | 81       | ISCAR   | DISCENTE      |     |             |        |   |
|------------|---------------------------------------------------|----------|---------|---------------|-----|-------------|--------|---|
|            | Matrícula:<br>CPF:<br>Nome do Discente:<br>Curso: | xxxxxx   |         |               |     |             |        |   |
|            |                                                   |          | uscar   | Cancelar      |     |             |        |   |
|            |                                                   | Q:       | Selecie | onar Discente |     |             |        |   |
|            |                                                   | SELECTON | ABAD    | O O DISCENTE  | (1) |             |        |   |
| Hatricula  | Aluno                                             |          |         |               |     | Nome Social | Status |   |
| TECNICO EM |                                                   |          |         |               |     |             |        |   |
| 2019309889 |                                                   |          |         |               |     | Não         | ATIVO  | 1 |

1 Discente(s) Encontrado(s)

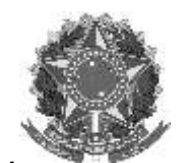

Rua Alameda Santiago do Chile, 195 – Bairro Nossa Sr.<sup>a</sup> das Dores – CEP 97050-685 – Santa Maria/RS Fone/Fax: (55) 3218 9830 / E-mail: <u>proen@iffarroupilha.edu.br</u>

ENSINO TÉCNICO INTEGRADO > RETIFICAÇÃO DE APROVEITAMENTO E CONSOLIDAÇÃO DE TURMAS > RETIFICAÇÃO

| Mateienlas                                                                                                    |                             |          |                  |  |
|----------------------------------------------------------------------------------------------------|-----------------------------|----------|------------------|--|
| Pierre and a second second s |                             |          |                  |  |
| Discente:                                                                                                    |                             |          |                  |  |
| Curso:                                                                                                    |                             |          |                  |  |
| Status: ATIVO                                                                                                    |                             |          |                  |  |
| Tipo: REGULAR                                                                                                    |                             |          |                  |  |
| 3190-00 (2594) (20-17) -                                                                                                    |                             |          |                  |  |
|                                                                                                    | RETIFICAÇÃO DE MATRÍCU      | LA       |                  |  |
| DADOS CONSOLIDADOS (APROVADO POR N                                                                                                    | (ATC                        |          |                  |  |
| Componente Curricular: 05019013 - MATEMÁ                                                                                                    | TICA                        |          |                  |  |
| Ano: 2020                                                                                                    |                             |          |                  |  |
| Média Final: 7.2                                                                                                    |                             |          |                  |  |
| Ealtan 10                                                                                                    |                             |          |                  |  |
| Factor 15                                                                                                    |                             |          |                  |  |
| RETIFICAÇÃO DA CONSOLIDAÇÃO DA TURMA                                                                                                    |                             |          |                  |  |
| Média Final: • 7,2                                                                                                    | Faltas: * 16                |          |                  |  |
| << Escolher Outro Discente                                                                                                    | << Escolher Outra Matrícula | Cancelar | Próximo Passo >> |  |
|                                                                                                    |                             |          |                  |  |

\* ATENÇÃO! Confira os dados antes de confirmar a operação. (x) feeline me ENSINO TÉCNICO INTEGRADO > RETIFICAÇÃO DE APROVEITAMENTO E CONSOLIDAÇÃO DE TURMAS > CONFIRMAÇÃO Matricula: Discente: Curso: Status: ATIVO Tipo: REGULAR Componente Curricular: Turma: Docente(s): RETIFICAÇÃO DE MATRÍCULA DADOS CONSOLIDADOS Situação: APROVADO Média Final: 7.2 Faltas: 16 Ano-Periodo: 2020 NOVOS DADOS DA CONSOLIDAÇÃO DA TURHA Situação: APROVADO Média Final: 7.2 Faltas: 2 Ano-Período: 2020 Confurmar Retificação << Alterar Novos Dados Cancelar

\* Cempos de preenchimento obrigatório.